MANUEL UTILISATEUR

# \_SOLINA V

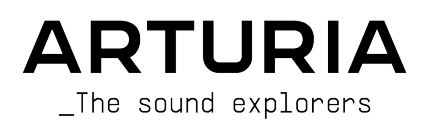

# Remerciements

#### DIRECTION

Frédéric Brun

Kevin Molcard

| DEVELOPPEMENT                              |                                   |                  |                   |
|--------------------------------------------|-----------------------------------|------------------|-------------------|
| Pierre-Lin Laneyrie                        | Maxime Audfray                    | Raynald Dantigny | Germain Marzin    |
| (project manager)                          | Arnaud Barbier                    | Geoffrey Gormond | Mathieu Nocenti   |
| Theo Niessink (lead)                       | Timothée Béhéty                   | Baptiste Le Goff | Marie Pauli       |
| Alexandre Adam                             | Yann Burrer                       | Valentin Lepetit | Pierre Pfister    |
| Stefano D'Angelo                           | Corentin Comte                    | Samuel Limier    | Benjamin Renard   |
| Kevin Arcas                                | Simon Conan                       | Loris De Marco   |                   |
| Baptiste Aubry                             | Matthieu Courouble                | Florian Marin    |                   |
| DESIGN                                     |                                   |                  |                   |
| Glen Darcey                                | Morgan Perrier                    | Greg Vezon       |                   |
| Shaun Elwood                               | Sebastien Rochard                 |                  |                   |
| SOUND DESIGN                               |                                   |                  |                   |
| Glen Darcey                                | Randy Lee                         | Erik Norlander   |                   |
| Boele Gerkes                               | Theo Niessink                     | Pierce Warnecke  |                   |
| MANUELS                                    |                                   |                  |                   |
| Tomoya Fukuchi                             | Mike Metlay                       | Gala Khalife     | Charlotte Métais  |
| Randy Lee                                  | Jimmy Michon                      | Minoru Koike     | Holger Steinbrink |
| REMERCIEMENTS P                            | ARTICULIERS                       |                  |                   |
| Adrien Bardet                              | Ben Eggehorn                      | Marco Correia    | Fernando Manuel   |
| Clément Bastiat                            | David Farmer                      | « Koshdukai »    | Rodrigues         |
| Chuck Capsis                               | Ruary Galbraith                   | Simon McDonnell  | Daniel Saban      |
| Jeffrey M. Cecil                           | Simon Gallifet                    | Lewyn Mitchell   | Chad Wagner       |
| Denis Efendic                              | Jeff Haler                        | Ken Flux Pierce  | Stephen Wey       |
| © ARTURIA SA - 2022<br>26 gyenue Jeon Kunt | 2 – Tous droits réservés<br>zmann | i.               |                   |

26 avenue Jean Kuntzmann 38330 Montbonnot-Saint-Martin FRANCE

www.arturia.com

Les informations contenues dans ce manuel sont susceptibles d'être modifiées sans préavis et n'engagent aucunement la responsabilité d'Arturia. Le logiciel décrit dans ce manuel est fourni selon les termes d'un contrat de licence ou d'un accord de non-divulgation. Le contrat de licence spécifie les termes et conditions de son utilisation licite. Ce manuel ne peut être reproduit ou transmis sous n'importe quelle forme ou dans un but autre que l'utilisation personnelle de l'utilisateur, sans la permission écrite de la société ARTURIA S.A.

Tous les autres produits, logos ou noms de sociétés cités dans ce manuel sont des marques ou des marques déposées appartenant à leurs propriétaires respectifs.

# Product version: 2.10.1

Revision date: 11 August 2022

# Merci d'avoir acheté le Solina V !

Ce manuel présente les caractéristiques et le fonctionnement du **Solina V** d'Arturia, l'un de nos nombreux instruments virtuels puissants.

**Assurez-vous d'enregistrer votre logiciel dès que possible !** Au moment de l'achat du Solina V, un numéro de série ainsi qu'un code d'activation vous ont été envoyés par e-mail. Ils sont requis pour effectuer le processus d'enregistrement en ligne.

# Informations importantes

# Spécifications susceptibles d'être modifiées :

Les informations figurant dans ce manuel sont considérées comme correctes au moment de l'impression. Cependant, Arturia se réserve le droit de changer ou de modifier les spécifications sans préavis et sans obligation de mettre à jour l'équipement acheté.

# **IMPORTANT** :

Le logiciel, lorsqu'utilisé avec un amplificateur, un casque ou des haut-parleurs, peut produire des niveaux sonores susceptibles de provoquer une perte d'audition permanente. NE PAS faire fonctionner de manière prolongée à un niveau sonore trop élevé ou inconfortable.

En cas de perte auditive ou d'acouphènes, veuillez consulter un ORL.

# Introduction

#### Félicitations pour l'achat du Solina V d'Arturia !

Nous tenons à vous remercier pour l'achat du Solina V, une recréation sous forme d'instrument virtuel du célèbre clavier d'ensemble de cordes Solina (aussi connu sous le nom d'ARP String Ensemble), une signature de la musique populaire des années 1970.

Chaque nuance du Solina a été soigneusement étudiée et modélisée pour offrir une recréation complète du son riche de cet ensemble de cordes légendaire. Puis, nous sommes allés plus loin en y ajoutant des fonctionnalités étendues adaptées au studio moderne, ainsi que de toutes nouvelles options de programmation sonore qui améliorent l'utilisation du Solina.

Ce qui nous anime et qui s'applique à tous nos produits, c'est de vous offrir le meilleur des deux mondes dans un seul périphérique, et de vous laisser choisir la façon dont vous vous en servirez. Vous pourrez vous concentrer sur le panneau principal et profiter d'une expérience vintage (légèrement améliorée) du Solina, ou ouvrir le panneau avancé (Advanced) et découvrir un univers sonore que les créateurs du Solina original n'imaginaient même pas.

Au fabuleux mélange d'ancien et de nouveau, et à la belle musique qu'il va vous permettre de créer !

Paix, amour et musique,

#### L'équipe Arturia

N'oubliez pas de vous rendre sur le site internet <u>www.arturia.com</u> pour en savoir plus sur tous nos instruments matériels et logiciels géniaux. Ce sont des outils inspirants et indispensables pour de nombreux musiciens à travers le monde.

# Table des Matières

| 1. Bienvenue sur le Solina V                                                                                                    | 3                                                                                                    |
|----------------------------------------------------------------------------------------------------|----------------------------------------------------------------------------------------------------|
| 1.1. L'histoire du Solina                                                                                                    | 3                                                                                                    |
| 1.1.1. Une section de cordes pour tout le monde                                                                                                    | 3                                                                                                    |
| 1.1.2. Voici le Solina (et ses frères et sœurs américains)                                                                                                    | 4                                                                                                    |
| 1.1.3. Chansons à cordes : une discographie sélectionnée                                                                                                    | 5                                                                                                    |
| 1.2. Synthèse par modélisation physique                                                                                                    | 6                                                                                                    |
| 1.2.1. Musique et mathématiques, questions et réponses                                                                                                    | 6                                                                                                    |
| 1.2.2. La révolution sans fin                                                                                                    | 7                                                                                                    |
| 2. Activation et premiers pas                                                                                                    | 8                                                                                                    |
| 2.1. Enregistrer et activer le Solina V                                                                                                    | 8                                                                                                    |
| 2.2. Utiliser le Solina V en tant que plugin                                                                                                    | 9                                                                                                    |
| 2.3. Configuration initiale pour une utilisation autonome                                                                                                    | . 10                                                                                                    |
| 2.3.1. Audio & MIDI Settings : Windows                                                                                                    | 10                                                                                                    |
| 2.3.2. Audio & MIDI Settings : macOS                                                                                                    | 12                                                                                                    |
| 2.4. Utiliser le Solina V pour la première fois                                                                                                    | 12                                                                                                    |
| 3. L'interface utilisateur                                                                                                    | . 13                                                                                                    |
| 3.1. Présentation                                                                                                    | 13                                                                                                    |
| 3.2. La barre d'outils supérieure                                                                                                    | 14                                                                                                    |
| 3.2.1. Le menu Solina V                                                                                                    | 14                                                                                                    |
| 3.2.2. Navigateur de presets                                                                                                    | 18                                                                                                    |
| 3.2.3. Accéder au panneau avancé (Advanced)                                                                                                    | 19                                                                                                    |
| 3.2.4. Réglages du panneau latéral                                                                                                    | 20                                                                                                    |
| 3.3. La barre d'outils inférieure                                                                                                    | 21                                                                                                    |
| 3.4. Le panneau latèral                                                                                                    | . 22                                                                                                    |
| 3.4.1. Onglet Settings                                                                                                    | 22                                                                                                    |
| 3.4.2. Onglet MIDI                                                                                                    | 24                                                                                                    |
| 3.4.3. Onglet Macro                                                                                                    | 29                                                                                                    |
| 3.4.4. Tutorials                                                                                                    | 31                                                                                                    |
| 4. Le navigateur de presets                                                                                                    | . 32                                                                                                    |
| 4.1. Recherche et resultats                                                                                                    | . 33                                                                                                    |
| 4.2. Filtrer en utilisant des tags                                                                                                    | . 34                                                                                                    |
| 4.2.1. Types                                                                                                    | 54                                                                                                    |
| 4.2.2. Sigles                                                                                                    | 55                                                                                                    |
| 4.2.5. Banques                                                                                                    | 35                                                                                                    |
| 4.3.1 Teine l'evelve des presets                                                                                                    | . 50                                                                                                    |
|                                                                                                    | 50                                                                                                    |
| 4.3.2. Litter des preseis                                                                                                    | 50                                                                                                    |
| 4.0.5. Liker des presens                                                                                                    | 37                                                                                                    |
| 4.4.1 Mu Sound Banks (Mes banques de sons)                                                                                                    | . 57                                                                                                    |
| 4.4.1. Fig Sourie Burris (Fies Surgers at Sons)                                                                                                    | 38                                                                                                    |
| 4.4.2. High dvolnes (Heshovolis)                                                                                                    |                                                                                                    |
| 4.5. Partie Preset Info                                                                                                    | 40                                                                                                    |
| 4.51 Modifier une information pour plusieurs presets                                                                                                    | 41                                                                                                    |
|                                                                                                    | 42                                                                                                    |
| 4.0. Selection de preseis : duires meinodes                                                                                                    |                                                                                                    |
| 4.0. Selection de preseis : duires meinodes                                                                                                    | 43                                                                                                    |
| 4.0. Selection de présers : duires menodes                                                                                                    | . 43                                                                                                    |
| 4.0. Selection de presers : duites menodes                                                                                                    | . 43<br>. 44<br>44                                                                                                    |
| 4.0. Selection de presers : duites menodes 4.7. Potentiomètres Macro 4.8. Playlists 4.8.1. Créer votre première playlist 4.8.2. Ajouter une playlist                                                                                                    | . 43<br>. 44<br>44<br>45                                                                                                   |
| 4.0. Selection de presers : duites menodes 4.7. Potentiomètres Macro 4.8. Playlists 4.8.1. Créer votre première playlist 4.8.2. Ajouter une playlist 4.8.3. Ajouter une playlist 4.8.3. Ajouter un preset                                                                                                    | . 43<br>. 44<br>44<br>45<br>45                                                                                             |
| 4.0. Selection de presers : durres merindes         4.7. Potentiomètres Macro         4.8. Playlists         4.8.1. Créer votre première playlist         4.8.2. Ajouter une playlist         4.8.3. Ajouter un preset         4.8.4. Réorganiser les presets                                                                                                    | . 43<br>. 44<br>44<br>45<br>45<br>46                                                                                       |
| 4.0. Selection de presets : duites meinodes         4.7. Potentiomètres Macro         4.8. Playlists         4.8.1. Créer votre première playlist         4.8.2. Ajouter une playlist         4.8.3. Ajouter une playlist         4.8.4. Réorganiser les presets         4.8.5. Retirer un preset                                                                                                    | . 43<br>. 44<br>44<br>45<br>45<br>46<br>46                                                                                 |
| 4.0. Selection de presers : outres menodes         4.7. Potentiomètres Macro         4.8. Playlists         4.8.1 Créer votre première playlist         4.8.2 Ajouter une playlist         4.8.3 Ajouter un preset         4.8.4 Réorganiser les presets         4.8.5 Retirer un preset         4.8.6 Gestion d'une nouvelle chanson et d'une playlist                                                                                                    | . 43<br>. 44<br>44<br>45<br>45<br>46<br>46<br>47                                                                           |
| 4.0. Selection de presets : outres menodes         4.7. Potentiomètres Macro         4.8. Playlists         4.8.1 Créer votre première playlist         4.8.2 Alouter une playlist         4.8.3 Alouter un preset         4.8.4 Réorganiser les presets         4.8.5. Retirer un preset         4.8.6 Gestion d'une nouvelle chanson et d'une playlist         5. Le panneau principal                                                                                                    | . 43<br>. 44<br>45<br>45<br>45<br>46<br>46<br>47<br>48                                                                     |
| 4.0. Selection de presets : outres menodes     4.0. Selection de presets : outres menodes     4.1. Playlists     4.8.1 Créer votre première playlist     4.8.2 Ajouter une playlist     4.8.3 Ajouter un preset     4.8.4 Réorganiser les presets     4.8.5 Retirer un preset     4.8.6 Gestion d'une nouvelle chanson et d'une playlist     5. Le panneau principal     5. Le servir des contrôles à l'écran                                                                                                    | . 43<br>. 44<br>45<br>45<br>46<br>46<br>46<br>47<br>. 48<br>. 48                                                           |
| 4.0. Selection de presers : duites meinodes         4.7. Potentiomètres Macro         4.8. Playlists         4.8.1 Créer votre première playlist         4.8.2 Ajouter une playlist         4.8.3 Ajouter un preset         4.8.4 Réorganiser les presets         4.8.5. Retirer un preset         4.8.6 Gestion d'une nouvelle chanson et d'une playlist         5. Le panneau principal         5.1. Se servir des contrôles à l'écran         5.2. Le panneau principal et ses contrôles                                                                                                    | . 43<br>. 44<br>44<br>45<br>45<br>45<br>46<br>46<br>47<br>. 48<br>. 48<br>. 49                                             |
| 4.0. Selection de presers : duites meinodes         4.7. Potentiomètres Macro         4.8. Playlists         4.8. 1. Créer votre première playlist         4.8. 2. Ajouter une playlist         4.8. 3. Ajouter un preset         4.8. 4.8 éorganiser les presets         4.8.5. Retirer un preset         4.8.6. Gestion d'une nouvelle chanson et d'une playlist         5. Le panneau principal         5.2. Le panneau principal et ses contrôles         5.2.1. À gauche du clavier                                                                                                    | . 43<br>. 44<br>45<br>45<br>45<br>45<br>45<br>45<br>45<br>45<br>46<br>47<br>. 48<br>. 48<br>. 49<br>49<br>49               |
| 4.0. Selection de presers : duites meinodes         4.7. Potentiomètres Macro         4.8. Playlists         4.8. 1. Créer votre première playlist         4.8. 2. Ajouter une playlist         4.8. 3. Ajouter un preset         4.8. 4.8. 6 éorganiser les presets         4.8.5. Retirer un preset         4.8.6. Gestion d'une nouvelle chanson et d'une playlist         5. Le panneau principal         5.1. Se servir des contrôles à l'écran         5.2. Le panneau principal et ses contrôles         5.2.1. À gauche du clavier         5.2.2. Au-dessus du clavier                                                                 | . 43<br>. 44<br>44<br>45<br>45<br>45<br>45<br>46<br>46<br>46<br>47<br>. 48<br>. 48<br>. 48<br>. 49<br>49<br>49<br>49<br>49 |
| <ul> <li>4.0. Selection de presers : duites meinodes</li> <li>4.7. Potentiomètres Macro</li> <li>4.8. Playlists</li> <li>4.8.1. Créer votre première playlist</li> <li>4.8.2. Ajouter une playlist</li> <li>4.8.3. Ajouter un preset</li> <li>4.8.4. Réorganiser les presets</li> <li>4.8.5. Retirer un preset</li> <li>4.8.6. Gestion d'une nouvelle chanson et d'une playlist</li> <li>5.1. Le panneau principal</li> <li>5.1. Se servir des contrôles à l'écran</li> <li>5.2. Le panneau principal et ses contrôles</li> <li>5.2.1. À gauche du clavier</li> <li>5.2.2. Au-dessus du clavier</li> <li>5.2.3. À droite du clavier</li> </ul> | . 43<br>. 44<br>45<br>45<br>46<br>46<br>46<br>47<br>. 48<br>. 48<br>. 48<br>. 49<br>49<br>49<br>50                         |

| 5.3.1. Humana                                              | . 51 |
|------------------------------------------------------------|------|
| 5.3.2. Ensemble                                            | . 51 |
| 6. Le panneau Avancé                                       | 53   |
| 6.1. Le panneau avancé et ses contrôles                    | 53   |
| 6.1.1. Master Section                                      | 54   |
| 6.1.2. LFO                                                 | 55   |
| 6.1.3. Bass Section : contrôles de filtres et d'enveloppes | . 57 |
| 6.1.4. Bass Section : Arpeggiator                          | 58   |
| 6.1.5. Upper Resonator                                     | 59   |
| 6.1.6. Effects                                             | 62   |
| 7. Contrat de licence logiciel                             | 69   |
|                                                            |      |

# 1. BIENVENUE SUR LE SOLINA V

Arturia tient à vous remercier d'avoir acheté le Solina V, notre synthétiseur de modélisation. Il deviendra à coup sûr un ajout précieux de votre studio de production musicale.

S'il s'agit de votre tout premier produit Arturia, il sera une très bonne porte d'entrée vers le reste de nos produits. Si cet achat Arturia n'est pas le premier, vous savez à quel point nous sommes fiers de recréer le son et les sensations des instruments originaux, et d'y ajouter des fonctionnalités du XXIe siècle dont ces produits auraient pu profiter si ces technologies avaient existé à leur époque !

Le Solina, l'instrument original ayant inspiré ce modèle virtuel, a joué un rôle central dans de nombreux tubes des années 1970 et du début des années 1980. Il correspondait parfaitement aux différents types de rock symphonique et de musique pop en plein essor à cette époque.

Puisqu'il est évident que vous aimez le son du Solina, nous avons pensé que vous pourriez vouloir en apprendre davantage sur ce qu'il a fallu pour donner vie à cet instrument merveilleux.

# 1.1. L'histoire du Solina

# 1.1.1. Une section de cordes pour tout le monde

Dans les premiers temps de la musique rock, faire intervenir un ensemble de cordes sur ses chansons relevait de l'impossible pour tous les musiciens, sauf les plus célèbres. Il est bien vrai que le son des instruments orchestraux a ce petit quelque chose qui peut transformer une douce chanson d'amour en une expression déchirante de la condition humaine. Et tout le monde ne peut pas se permettre d'engager une section de cordes, *encore moins* de la faire venir jouer dans un bar.

Certaines salles étaient parfois équipées d'un orgue Hammond ou d'un piano en mauvais état, mais la plupart comptaient sur le claviériste pour apporter son propre matériel : un piano électrique, un orgue portable (ou pas si portable que ça) ou encore un synthétiseur monophonique. Il n'y avait pas vraiment de place dans le van ni de budget pour une section de cordes.

Mais la technologie a tendance à répondre aux prières des musiciens, si bien que divers moyens d'offrir des sons orchestraux à un claviériste étaient en cours de développement depuis un certain temps. Au début des années 1970, le **Mellotron** était la principale solution : un clavier avec une bande d'enregistrement sous chaque touche, qui jouait ce qui se trouvait sur la bande lorsque la touche était enfoncée. Ainsi, il était possible de reproduire toutes sortes de sons enregistrés (le sampling avant l'audio numérique !) mais le Mellotron était gros, lourd, peu fiable et cher... une solution, mais loin d'être la meilleure.

# 1.1.1.1. De Freeman à Eminent - des débuts modestes

Le **Freeman String Symphonizer** sera la toute première machine à cordes, inventée par le claviériste Ken Freeman comme une alternative potentielle au Mellotron. Freeman, qui fit des essais avec un Clavioline (un instrument soliste électronique disponible depuis les années 1940) et un delay à trois têtes avec des LFO différents pour chaque tête, découvrira que les delays pouvaient faire passer une seule voix pour un ensemble. Malheureusement, le String Symphonizer ne verra jamais le jour pour des raisons financières. En 1972, la société néerlandaise Eminent Orgelbouw BV commence à vendre l'orgue **Eminent 310 Unique**. Il était remarquable car il contenait une section d'ensemble de cordes, ressemblant au concept de Freeman, qui pouvait être ajoutée au son de l'orgue. Cette conception pionnière a été catapultée dans le monde entier en servant de base aux albums *Oxygène* et Équinoxe du compositeur français Jean-Michel Jarre, qui se sont vendus à plusieurs millions d'exemplaires.

Avant même qu'*Oxygène* ne devienne un succès mondial en 1976, Eminent s'est rendu compte que la section de cordes du 310 avait un intérêt particulier : elle pouvait se transformer en clavier autonome susceptible de combler un besoin énorme du marché. C'est ainsi que l'**Eminent Solina** verra le jour en 1974.

# 1.1.2. Voici le Solina (et ses frères et sœurs américains)

Le Solina était doté d'un clavier de quatre octaves et ne proposait qu'une poignée de sons. Il s'agissait cependant de sons importants dont rèvaient de nombreux musiciens : des cordes d'ensemble chaudes qui pouvaient étoffer le son pendant que le guitariste faisait un solo, ou des lignes de cordes aiguës qui pouvaient s'élever au-dessus de la chanson et la faire rayonner. Le plus important est sans doute le fait que ces sons pouvaient être transportés d'un concert à l'autre par une seule personne (même si le Solina, qui pèse près de 22 kg, reste un monstre par rapport aux normes modernes).

Le succès du Solina sera massivement amplifié par un accord de vente et de distribution entre Eminent et ARP Instruments, Inc., florissante société américaine de synthétiseurs, qui renommera le Solina et le vendra sous le nom d'**ARP String Ensemble**.

Remarque : la première version de fabrication de l'ARP String Ensemble s'appelait en fait « ARP Model 2100 String Ensemble SE-IV ». Après cette introduction historique, nous nous en tiendrons au nom « Solina », à la fois pour refléter le nom de notre produit et pour rendre à César ce qui appartient à César.

# 1.1.2.1. L'arrivée du plus fort

L'ARP String Ensemble est devenu le produit le plus populaire jamais fabriqué par ARP, surpassant les célèbres synthétiseurs ARP 2600 et Odyssey. Sa sonorité unique était immédiatement reconnaissable et gage d'authenticité.

Même si le son du String Ensemble était manifestement synthétisé, il surpassait le Mellotron à bien des égards. Il était plus léger et ainsi plus facile à stocker et à transporter, pouvait être facilement empilé sur un orgue ou un piano électrique (et il était possible d'empiler un autre synthétiseur sur son couvercle plat), il ne nécessitait presque aucun entretien (contrairement au Mellotron, dont les notes enregistrées ne duraient que 8 secondes et s'arrêtaient brusquement à la fin) : il pouvait être maintenu à l'infini.

La combinaison de l'idée de Ken Freeman, de l'application d'Eminent et de la portée mondiale d'ARP engendrera une réussite mondiale.

## 1.1.2.2. Une série de retombées

Comme c'est toujours le cas dans le monde des affaires, l'imitation n'est pas seulement la forme la plus sincère de flatterie, c'est aussi le moyen le plus facile de voler l'argent du déjeuner de l'autre. Le Solina, le String Ensemble et leurs successeurs se sont imposés pendant plusieurs années face à un grand nombre de concurrents, et il est incroyable qu'ils aient aussi bien réussi. Voici une liste partielle de ce à quoi ils ont été confrontés :

| Année | Modèle<br>ARP    | Concurrence                                                                                                    |
|-------|------------------|----------------------------------------------------------------------------------------------------|
| 1973  |                  | Logan String Melody                                                                                                    |
| 1974  | Solina/<br>SE-IV | Crumar Stringman, EKO Stradivarius                                                                                                    |
| 1975  | Omni             | Roland RS-101                                                                                                    |
| 1976  |                  | Godwin String Concert S249, Jen SM2007 String Machine, Roland RS-202, Korg PE-2000                                                                                  |
| 1977  | Omni 2           | Crumar Orchestrator, Hohner K4 / Stringer (USA) / String Performer (Europe), Elgam<br>String Ensemble, Logan String Melody II, Multivox MX2O2, Oberheim Eight-Voice |
| 1978  | Quadra           | Farfisa Soundmaker, Roland RS-505                                                                                                    |
| 1979  | Quartet*         | Crumar Performer, Korg Lambda, Roland VP-330, Yamaha SK-10/20/30/50D, Siel<br>Orchestra (*renommé pour ARP en Quartet), Oberheim OB-X                               |
| 1980  |                  | Godwin Model 749 String Concert, Korg Trident, Oberheim OB-Xa                                                                                                    |
| 1981  |                  | Roland Jupiter-8                                                                                                    |

Avec la montée en puissance des synthétiseurs polyphoniques et le désintérêt pour les machines à cordes qui en découle, ainsi que d'autres pressions technologiques et financières, ARP Instruments, Inc. devra fermer ses portes en 1981. Malgré tout, l'héritage d'ARP continue de vivre au XXIe siècle, car les amateurs de synthétiseurs paient à nouveau très cher pour des synthétiseurs ARP. C'est avec le plus grand respect pour l'histoire de cette technologie et la musique qu'elle a inspirée que nous vous proposons aujourd'hui le Solina V.

# 1.1.3. Chansons à cordes : une discographie sélectionnée

Le son des cordes du Solina a été utilisé avec succès sur de nombreux albums au fil des années. En voici un petit échantillon :

- Dream Weaver Gary Wright
- The Grand Illusion Styx
- Come Get It! Rick James
- Thrust Herbie Hancock
- Wish You Were Here Pink Floyd
- I'm In You Peter Frampton
- Captain Fantastic Elton John
- Rumours Fleetwood Mac
- The Age of Plastic Buggles
- Premiers Symptômes Air

Cette liste pourrait s'allonger encore et encore : il existe littéralement des milliers d'enregistrements dans lesquels le son du Solina a joué un rôle majeur. Et maintenant, nous espérons que le Solina V permettra d'en créer des milliers d'autres !

# 1.2. Synthèse par modélisation physique

Quand vous voulez créer un son, vous avez le choix parmi de nombreuses méthodes de synthèse:

- Additive, qui crée un timbre en additionnant plusieurs formes d'onde simples ;
- Soustractive, dans laquelle une forme d'onde audio brute est passée à travers un filtre pour supprimer des fréquences et modifier son contenu harmonique ;
- Modulation de fréquence (FM), où les formes d'onde sont utilisées dans des relations de porteur/modulateur et accordées en fonction de la série harmonique pour produire des partiels dans les ondes du porteur;
- Table d'ondes, qui offre une grande sélection de formes d'onde numériques et qui leur permet ensuite d'être superposées, filtrées et/ou fondues enchaînées avec un contrôleur X/Y ou une enveloppe de looping;
- Lecture de samples, où les enregistrements d'un son sont déclenchés par un dispositif d'enregistrement et peuvent être transposés en modifiant la vitesse de lecture ;
- *Granulaire*, qui divise les samples en « grains » courts et permet de les arranger sur d'innombrables options de lecture ;
- Modélisation physique, dans laquelle la forme d'onde de sortie est calculée selon un ensemble d'équations et d'algorithmes dérivés d'une analyse approfondie d'une source sonore physique ou d'un circuit électrique.

# 1.2.1. Musique et mathématiques, questions et réponses

Un modèle physique tente de codifier les lois de la physique qui régissent une forme particulière de génération sonore. Un modèle comporte généralement de nombreux paramètres différents.

Dans le monde de l'acoustique, certains de ces paramètres sont des constantes qui décrivent les matériaux physiques et les dimensions de l'instrument. D'autres sont des composants dépendant du temps qui représentent l'interaction du joueur avec l'instrument, comme le fait de jouer une corde, d'appuyer sur un piston, de changer la pression du souffle, etc.

Dans le monde électrique, ces paramètres incluent les propriétés des différents composants et circuits électriques et la façon dont ils interagissent de manière complexe. C'est la base de la technologie TAE® (True Analog Emulation) d'Arturia, qui modélise le comportement des instruments électroniques classiques dans les moindres détails.

Ce concept existe depuis longtemps, mais son développement a été freiné jusqu'à récemment, car il n'existait pas de processeurs (suffisamment puissants et pas trop chers) permettant de gérer la complexité de calcul des modèles physiques. Les premiers synthétiseurs à modélisation physique des années 1990, qui coûtaient relativement cher, ne pouvaient jouer qu'une seule note à la fois.

Mais ça, c'était avant. Pour ce qui est de maintenant, si vous avez suivi l'évolution de l'informatique, vous savez que cette époque est révolue. Et nous nous en réjouissons autant que vous.

Le premier grand problème de la modélisation physique est le suivant : elle implique une tonne de mathématiques. Par exemple, pour recréer le son d'un tambour, il faut établir une formule permettant de représenter toutes les façons dont la collision entre une baguette et une peau de tambour envoie des ondes de choc à travers une membrane bidimensionnelle. Pour recréer le son d'un synthétiseur, il faut modéliser chaque composant, puis les combiner en sous-systèmes, puis en circuit imprimé complet, en tenant compte de toutes les façons dont ces milliers de composants peuvent interagir les uns avec les autres.

C'est un défi énorme. Il y a quelques années, un scientifique français a enfin réalisé une modélisation complète de tous les paramètres nécessaires à la recréation du son d'une guitare acoustique. Les calculs ont pris trois jours !

Le deuxième grand défi de la synthèse par modélisation physique est de simplifier autant que possible l'interaction de l'utilisateur avec le modèle, sans sacrifier la nature même de l'instrument modélisé. Il faut de l'authenticité, tout en donnant envie à l'utilisateur d'emprunter de nouvelles voies créatives grâce à l'interactivité en temps réel, en gardant un côté facile et amusant : modifier un paramètre de contrôle, écouter le résultat, sans attendre trois jours !

# 1.2.2. La révolution sans fin

Il existe plusieurs méthodes de synthèse par modélisation physique, mais l'essentiel ici est que la modélisation physique est capable de recréer le caractère d'un « vrai » instrument pendant la prestation, y compris ses nuances d'expression subtiles, tout en utilisant mille fois moins d'espace sur le disque dur que le ferait une collection d'enregistrements de notes samplées.

De plus, les algorithmes de modélisation physique ne doivent pas se limiter strictement aux instruments existants. Ils peuvent combiner des paramètres « dépareillés » pour créer des instruments qui n'ont jamais existé, voire des instruments qui ne pourraient pas exister dans le monde réel. Qu'il s'agisse de jouer sur un piano de 15 mètres ou de courber un tambour en verre, les types de sons que la synthèse par modélisation physique peut produire sont illimités !

Ainsi, lorsque vous réunissez un groupe de mordus de musique ayant une bonne connaissance des lois de la physique et une compréhension approfondie des caractéristiques des circuits électroniques, vous obtenez Arturia.

Et quand Arturia décide d'honorer l'histoire et le magnifique son de la machine à cordes, vous obtenez notre invention personnelle : le Solina V.

Puisse-t-il vous aider à réaliser vos propres rêves musicaux !

# 2. ACTIVATION ET PREMIERS PAS

# 2.1. Enregistrer et activer le Solina V

Le Solina V fonctionne sur les ordinateurs équipés de Windows 8.1 ou supérieur et de macOS 10.13 ou supérieur. Il est possible de l'utiliser en version autonome, ou en tant que plugin sur votre DAW préféré au format Audio Units, AAX, VST2 ou VST3.

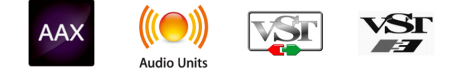

Avant d'installer ou d'enregistrer le logiciel, il vous faudra créer un compte My Arturia à l'aide d'une adresse e-mail et d'un mot de passe de votre choix ici : https://www.arturia.com/ createanaccount/

Bien que la gestion de l'enregistrement, de l'activation et d'autres tâches puissent être faites en ligne, il est bien plus facile de télécharger et d'utiliser l'application Arturia Software Center. Vous la trouverez ici : https://www.arturia.com/support/downloads&manuals

Pour installer l'Arturia Software Center, saisissez votre adresse e-mail et votre mot de passe. L'application fera office d'emplacement central pour tous les enregistrements et activations de vos logiciels Arturia. Elle vous aidera également à installer et à mettre à jour votre ou vos logiciel(s) en gardant un œil sur les versions actuelles.

| ARTURIA                            | My Produ    | cts                                                                                            | Welcome J               | •        |
|------------------------------------|-------------|------------------------------------------------------------------------------------------------|-------------------------|----------|
| My Products<br>My Updates          | D           | V Collection 9 Contains 33 products<br>Reference instruments for music makers                  | Activated<br>Update All | •        |
| Explore Products                   |             | V Collection 8 Contains 30 products<br>Legendary keyboards reinvented                          | Not activated           | i        |
|                                    | Ľ           | V Collection 7 Contains 26 products<br>Recreated historic synths and legendary keyboards.      | Not activated           | •        |
|                                    | Modulations | 3 Modulations You'll Actually Use Contains 3 products                                          | Not activated           |          |
|                                    | Al          | Analog Lab 4         Contains 2 products           The ultimate synth and keyboard instrument. | Activated<br>Update All | •        |
| Synchronize Register a new product |             | AudioFuse Control Center 2.1.3.8<br>Go under the hood of AudioFuse.                            |                         |          |
| <ul> <li>Status: Online</li> </ul> |             |                                                                                                | 2.4                     | 1.3.1965 |

Il est possible d'enregistrer, d'activer et d'installer votre produit dans l'Arturia Software Center. Pour ce faire, cliquez sur le bouton **Register a new product**, puis sur la case **Activate** et sur **Install** de votre logiciel. Au cours du processus d'enregistrement, il vous faudra saisir le numéro de série et le code de déverrouillage reçus à l'achat de votre logiciel. Vous pouvez également le faire en ligne en vous connectant à votre compte et en suivant les instructions suivantes : http://www.arturia.com/register

Une fois le Solina V enregistré, activé et installé, il est temps de le faire communiquer avec votre ordinateur.

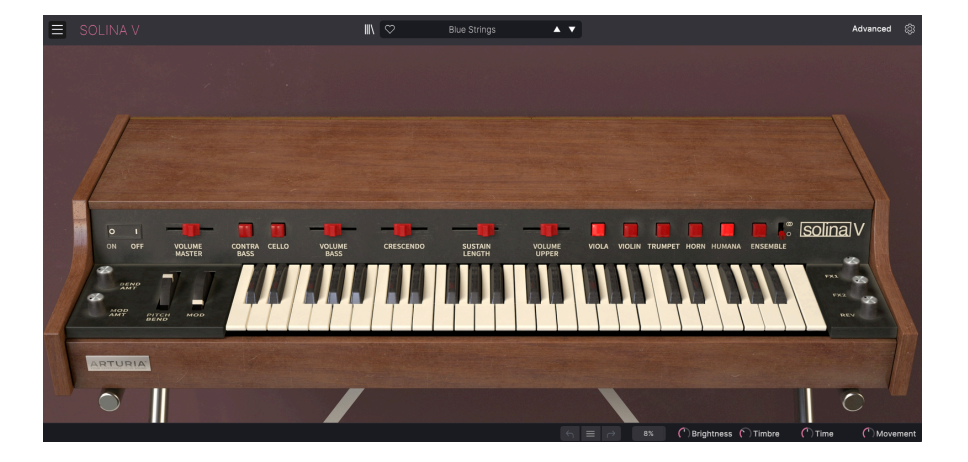

# 2.2. Utiliser le Solina V en tant que plugin

Le Solina V est disponible en tant que plugin en formats VST, Audio Unit (AU) et AAX pour une utilisation sur tous les logiciels DAW principaux tels que Ableton Live, Cubase, Logic, Pro Tools, Studio One, etc. En utilisant le Solina V comme plugin, tous les réglages audio et MIDI sont gérés par votre logiciel de musique hôte. Si vous avez des questions sur le chargement et l'utilisation des plugins, veuillez consulter la documentation de votre logiciel de musique hôte.

Il est possible de charger le Solina V en tant qu'instrument plugin dans votre logiciel hôte, et son interface ainsi que ses réglages fonctionnent de la même manière qu'en mode autonome (voir ci-dessous), mis à part quelques différences :

- Le Solina V va se synchroniser au tempo hôte/BPM de votre DAW, quand la synchronisation est souhaitée
- Vous pouvez automatiser de nombreux paramètres à l'aide du système d'automation de votre DAW
- Il est possible d'utiliser plus d'une instance du Solina V dans un projet DAW (vous ne pouvez lancer qu'une instance en mode autonome)
- Vous pouvez faire passer la sortie du Solina V par tous les effets audio supplémentaires disponibles sur votre DAW tel que les delay, chorus, filtres, etc.
- Vous avez la possibilité de router les sorties audio du Solina V de manière créative dans votre DAW à l'aide du système de routage audio propre à votre DAW.

# 2.3. Configuration initiale pour une utilisation autonome

Si vous voulez vous servir du Solina V en mode autonome, il faudra vous assurer que l'entrée MIDI et que la sortie audio sont bien routées depuis et vers le logiciel. En général, il vous suffira de le faire une fois, à moins que vous ne changiez de contrôleur MIDI ou d'interface audio/MIDI. Le processus de configuration est le même sur Windows et macOS.

L' Cette partie ne s'applique qu'aux lecteurs prévoyant d'utiliser le Solina V en mode autonome. Si vous comptez vous servir du Solina V en tant que plugin sur un logiciel de musique hôte, vous pouvez passer cette partie sans problème (votre logiciel de musique hôte gère ces réglages).

# 2.3.1. Audio & MIDI Settings : Windows

Un menu déroulant est disponible en haut à gauche de l'application Solina V. Il contient plusieurs options de configuration.

| $\equiv$ SOLINA V   |   |
|---------------------|---|
| New Preset          |   |
|                     |   |
| Save Preset As      |   |
| Import              |   |
| Export              | ► |
| Resize Window       |   |
| Audio Midi Settings |   |
| Tutorials           |   |
| Help                | ► |
| About               |   |

Cliquez sur **Audio Midi Settings** pour ouvrir la fenêtre suivante. N'oubliez pas que cette option n'est disponible (et requise) que sur la version autonome du Solina V.

| SETTINGS         |                          |  |                | ×                        |
|------------------|--------------------------|--|----------------|--------------------------|
| 💩 Audio Settings |                          |  | 🛄 MIDI Setting | gs                       |
| Device           | ♦ ASIO                   |  | MIDI Devices   | 2- ARTURIA MIDI In       |
|                  | Arturia ASIO Driver      |  |                | KeyLab mkII 49           |
|                  |                          |  |                | MIDIIN2 (KeyLab mkII 49) |
| Output channels  | Main L + R               |  | Tempo          | 120.0 BPM - +            |
|                  | Cue 1 L + R              |  |                |                          |
|                  |                          |  |                |                          |
| Buffer size      | \$ 512 samples (11.6 ms) |  |                |                          |
| Sample rate      |                          |  |                |                          |
|                  | Show Control Panel       |  |                |                          |
| Test Tone        | Play                     |  |                |                          |
|                  |                          |  |                |                          |
|                  |                          |  |                |                          |

En partant du haut, voici les options disponibles :

- Device vous permet de choisir le pilote audio et le périphérique qui va gérer la lecture du Solina V. Il peut s'agir du pilote interne de votre ordinateur, ou d'un pilote de carte son externe. Selon votre sélection, le nom de votre interface matérielle devrait apparaître dans le champ.
- Output Channels vous donne la possibilité de sélectionner les sorties audio disponibles de votre périphérique qui serviront à diffuser votre son. Cette zone de sélection ne s'affichera pas si vous n'avez que deux sorties. Si vous en avez davantage, il est possible de sélectionner une paire de sorties spécifique.
- Le menu **Buffer Size** vous permet de sélectionner la taille du buffer audio qu'utilise votre ordinateur pour calculer le son.

I Un buffer plus petit implique une latence plus faible, c'est-à-dire un délai plus court entre le moment où vous appuyez sur une touche et celui où vous entendez la note, mais il sollicite davantage votre processeur et peut provoquer des bruits parasites. Un plus grand buffer permet de réduire la charge du processeur, car l'ordinateur a plus de temps pour réfléchir, mais elle peut entraîner un retard notable entre le moment où vous jouez une note et celui où vous l'entendez. Un ordinateur rapide et moderne devrait facilement pouvoir fonctionner avec une taille de buffer de 256 ou même 128 samples sans bruits parasites, mais si vous en entendez, augmentez la taille du buffer jusqu'à ce qu'ils cessent. La latence est afflichée en millisecondes après le réglage Buffer size.

• Le menu **Sample Rate** vous donne la possibilité de définir la fréquence d'échantillonnage à laquelle le son est envoyé par l'instrument.

I Ici, les options dépendront de ce que votre périphérique audio peut prendre en charge : la majorité des périphériques peuvent fonctionner à 44,1 kHz ou 48 kHz, ce qui est tout à fait convenable pour la plupart des utilisations. Si votre utilisation requiert une fréquence d'échantillonnage plus élevée (jusqu'à 96 kHz), le Solina V le prendra volontiers en charge.

• Le bouton **Show Control Panel** passera au panneau de contrôle du système, quel que soit le dispositif audio sélectionné.

! Notez que ce bouton n'est disponible que sur la version Windows.

- Test Tone envoie une courte tonalité de test lorsque vous cliquez sur le bouton Play. Il sert à régler les problèmes audio. Cette fonctionnalité peut servir à confirmer que l'instrument est correctement routé à votre interface audio et que le son est lu au bon endroit (vos haut-parleurs ou votre casque par exemple).
- La partie MIDI Devices affichera les éventuels périphériques MIDI connectés à votre ordinateur. Cliquez sur la case à cocher pour accepter le MIDI provenant du ou des périphériques que vous voulez utiliser pour contrôler l'instrument. Les cases à cocher permettent de sélectionner plusieurs périphériques MIDI.

I En mode autonome, le Solina V écoute tous les canaux MIDI, afin que vous n'ayez pas besoin de définir un canal. • **Tempo** détermine un tempo de base pour les fonctionnalités du Solina V telles que le LFO et la synchronisation des effets. En utilisant le Solina V en tant que plugin, l'instrument obtient des informations sur le tempo de la part de votre logiciel hôte.

| × SETTINGS      |                                           |                   |               |  |  |  |
|-----------------|-------------------------------------------|-------------------|---------------|--|--|--|
| 👸 Audio Setti   | ngs                                       | III MIDI Settings |               |  |  |  |
| Device          | ¢ CoreAudio                               | MIDI Devices      | MiniFuse 2    |  |  |  |
|                 | ¢ MiniFuse 2                              |                   |               |  |  |  |
|                 |                                           | Tempo             | 120.0 BPM - + |  |  |  |
| Output channels | Output Left + Right LOOPBACK Left + Right |                   |               |  |  |  |
| Buffer size     | \$ 512 samples (11.6 ms)                  |                   |               |  |  |  |
| Sample rate     | <b>≑</b> 44100 Hz                         |                   |               |  |  |  |
| Test Tone       | Play                                      |                   |               |  |  |  |

### 2.3.2. Audio & MIDI Settings : macOS

Le menu permettant de configurer les périphériques audio et MIDI sur macOS est accessible de la même façon que sur Windows et le processus de configuration est presque le même. Toutes les options fonctionnent comme sur Windows, la seule différence : la gestion du routage de tous les périphériques macOS, dont les interfaces audio externes, se fait à l'aide du pilote CoreAudio intégré. Dans le deuxième menu déroulant sous **Device**, choisissez le périphérique audio que vous voulez utiliser.

# 2.4. Utiliser le Solina V pour la première fois

Maintenant que le Solina V est opérationnel, faisons un petit tour d'essai !

Si ce n'est pas déjà fait, lancez le Solina V en plugin ou comme instrument autonome. Si vous disposez d'un contrôleur MIDI configuré, servez-vous-en pour jouer des notes sur le Solina V. Si ce n'est pas le cas, servez-vous de votre souris pour jouer des notes sur le clavier à l'écran.

Les flèches vers le haut et vers le bas en haut de la fenêtre de l'instrument vous permettent de passer en revue tous les presets disponibles sur le Solina V. Essayez d'en tester quelquesuns jusqu'à en trouver un à votre goût. Une fois trouvé, ajustez des contrôles à l'écran pour voir la façon dont ils affectent le son.

Utilisez les contrôles librement : toute action de sauvegarde (expliquée plus tard dans ce manuel) ne peut être effectuée que par vous, aucun risque donc de mettre la pagaille dans les presets d'usine du Solina V.

Nous espérons que ce chapitre vous a fait prendre un bon départ. Maintenant que vous êtes paré, le reste du manuel vous aidera à parcourir toutes les fonctionnalités du Solina V, partie par partie. Une fois votre lecture terminée, nous espérons que vous aurez compris toutes les capacités du Solina V et que vous saurez l'utiliser pour créer de la musique sensationnelle !

# 3. L'INTERFACE UTILISATEUR

Le Solina V combine le son riche du Solina original et une grande variété de fonctionnalités supplémentaires qui ne sont pas disponibles sur l'équipement vintage. Bien qu'elles soient nombreuses, elles ne sont pas compliquées à utiliser. Ce chapitre va vous permettre de les découvrir une a une. Selon nous, la très grande variété de sons rendue possible par cet instrument va vous laisser sans voix.

Le Solina V est très flexible, mais il n'en reste pas moins facile à utiliser. Il s'agira toujours de la priorité de tout produit Arturia : maximiser votre créativité tout en restant simple d'utilisation.

Avant toute chose, prenons le temps de faire le point : une vue d'ensemble sur l'interface du Solina V.

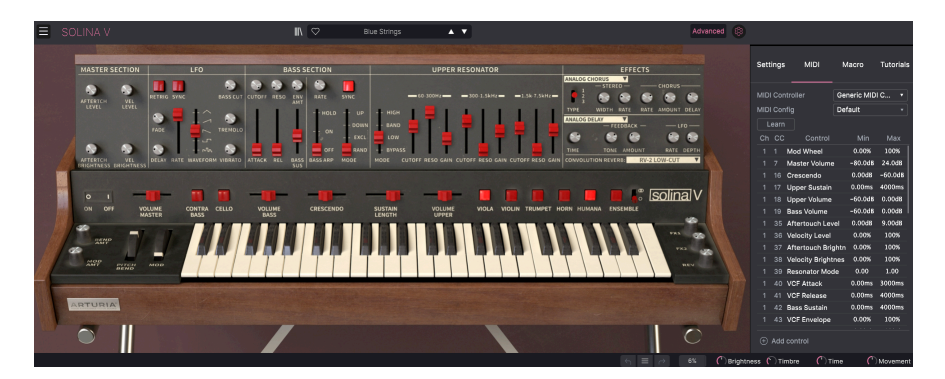

# 3.1. Présentation

L'interface du Solina V est dominée par l'instrument virtuel, mais il semble nécessaire d'en apprendre un peu plus sur les fonctions qui l'entourent :

**1. La barre d'outils supérieure :** elle vous permet d'accéder aux réglages globaux, de travailler avec des presets, d'accéder aux fonctionnalités avancées du Solina V et d'ouvrir le panneau latéral (voir ci-dessous).

2. Le panneau principal : c'est là que vous devriez passer le plus clair de votre temps. Il contient une reproduction détaillée du panneau avant du Solina original ainsi que tous les contrôles de l'équipement original (et d'autres en supplément). Nous allons passer ce panneau en revue dans la partie panneau principal [p.48] de ce manuel. Si vous cliquez sur le couvercle, vous verrez apparaître de nombreuses autres fonctionnalités dans la partie panneau avancé [p.53] que nous aborderons un peu plus tard.

Le **clavier virtuel** du panneau principal vous permet de jouer un son sans périphérique MIDI externe. Il vous suffit de cliquer sur une touche virtuelle pour entendre la note correspondante, ou de faire glisser le curseur sur les touches pour entendre un glissando.

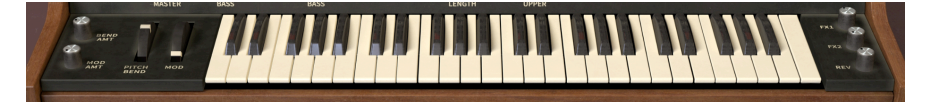

I I est possible de jouer du Solina V à l'aide du clavier de votre ordinateur. La rangée supérieure de lettres agit comme les touches noires d'un clavier de piano, la rangée suivante comme les touches blanches, et les deux premières touches de la rangée inférieure correspondent aux touches de transposition, vers le haut/vers le bas. Cependant, les touches dépendront de votre langue. Par exemple, sur un clavier QWERTY anglais, la touche de l'octave inférieure est un Z, alors que sur un clavier AZERTY français, c'est un W.

**3.** La barre d'outils inférieure : cette partie permet d'accéder rapidement à plusieurs fonctions et affichages d'informations utiles : utilisation du processeur, fonctions Undo/Redo, liste déroulante de l'historique, contrôles Macro et bouton MIDI Panic.

**4. Le panneau latéral** est normalement masqué, et apparaît à droite de la fenêtre principale lorsque vous cliquez sur l'**icône engrenage** de la barre d'outils supérieure. Il comporte quatre onglets donnant accès aux réglages de bas niveau, aux assignations de contrôles MIDI, aux quatre contrôleurs de Macros et à un ensemble de tutoriels.

# 3.2. La barre d'outils supérieure

😑 SOLINA V 🐘 🗘 Bue Strings 🔺 🔻 Advanced 🚳

# 3.2.1. Le menu Solina V

En haut à gauche de la fenêtre se trouve l'icône SOLINA V composée de trois lignes horizontales. Elle donne accès à un menu déroulant contenant les actions globales importantes.

## 3.2.1.1. New Preset...

La première option règle le Solina V sur un preset de base par défaut, une « page blanche » à partir de laquelle vous pouvez créer votre propre son. Veuillez noter que si vous n'avez pas d'abord enregistré le preset précédent, toutes les modifications effectuées sur ce preset seront perdues.

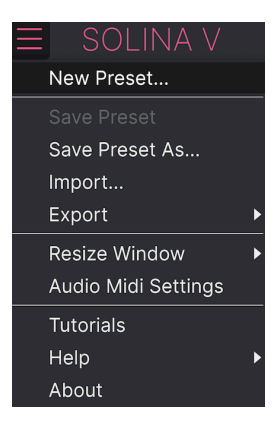

#### 3.2.1.2. Save Preset

L'option suivante vous permet de sauvegarder un preset. Si vous sélectionnez cette option, une fenêtre dans laquelle vous pourrez entrer des informations sur le preset apparaîtra. En plus de le renommer, vous pouvez saisir le nom de l'auteur, sélectionner une banque dans laquelle il sera mémorisé, lui donner un type général et sélectionner une ou plusieurs tags permettant de décrire le son.

Veuillez noter que comme les tags sont lus et filtrés par le navigateur de presets, un grand choix de tags est primordial pour une recherche ultérieure efficace. Il est possible de cliquer sur autant de tags que vous le souhaitez. En cas de doute, il vaut mieux trop en sélectionner que pas assez. Si vous négligez les balises, votre patch risque de ne jamais s'afficher dans une recherche !

Vous pouvez aussi saisir du texte dans le champ Comments, ce qui est pratique pour donner une description plus détaillée ou faire des remarques sur la prestation.

### 3.2.1.3. Save Preset As...

Cette commande fonctionne de la même manière que Save, mais vous permet de sauvegarder une copie du preset au lieu d'effectuer la sauvegarde par-dessus l'original. Elle peut être utile si vous souhaitez créer des variations sur les patchs tout en gardant des copies individuelles de chacun.

| Ξ            | SOLINA V       |            |        |              | × 🗢      | Diamond     | Strings            | A <b>T</b>          |                        |                      |                     | \$      |
|--------------|----------------|------------|--------|--------------|----------|-------------|--------------------|---------------------|------------------------|----------------------|---------------------|---------|
|              | 🛓 Save As      |            |        |              |          |             |                    |                     |                        |                      |                     |         |
| •            | NAME           |            |        | AUTHOR       |          |             | COMMENTS           |                     |                        |                      |                     |         |
| MY S         | Diamond String | s Galore   |        | DJ Hslaomi   |          |             | Based on the pres  | et "Diamond Strings | ". Bright strings with | n an even firmer att | ack so you can play |         |
|              | BANK           |            |        | ТҮРЕ         |          |             | even taster lines. |                     |                        |                      |                     |         |
| MY F         | User           |            |        | String Ensem | ble      |             |                    |                     |                        |                      |                     |         |
| $\heartsuit$ |                |            |        |              |          |             |                    |                     |                        |                      |                     |         |
| 0            | STYLES         |            |        |              |          |             |                    |                     |                        |                      |                     |         |
| ~            | Acid           | Airy       | Atmos  | pheric Bia   | arre     | Bright      | Classic            | Clean               | Complex                | Dark                 | Deep                |         |
| 0            | Dirty          | Funky      | Hard   | Ha           | rsh      | Huge        | Mellow             | Melodic             | Punchy                 | Sad                  | Sharp               |         |
| 0            | Simple         | Soft       | Sound  | scape Th     |          | Warm        |                    |                     |                        |                      |                     |         |
|              | GENRES         |            |        |              |          |             |                    |                     |                        |                      |                     |         |
|              | 60s            |            | 80s    | 90           |          | Ambient     | Bass Music         | Berlin              | Breakbeat              | Chiptune             | Cinematic           |         |
|              | Classical      | Detroit    | Disco  | Do           | wntempo  | Drum & Bass | Dub/Reggae         | Dubstep             | Electro                | Experimental         | Footwork            |         |
|              | Funk           | Fusion     | Future | Bass Ga      | me Audio | Grime       | Hard Techno        | Heavy Metal         | Hip Hop/Trap           | House                | Indie Dance         |         |
|              | Industrial     | Jazz/Blues | Jungle | La           |          |             | Minimal            | Modern              | Pop                    | Psytrance            | Reggaeton           |         |
|              | Rock           | Soul/R&B   | Sound  | track Sy     | nthwave  | Techno      | Trance             | Trip Hop            | Tropical House         | UK Garage            | World               |         |
|              |                |            |        |              |          |             |                    |                     |                        |                      |                     |         |
|              | CHARACTERIS    | TICS       |        |              |          |             |                    |                     |                        |                      |                     |         |
|              | Ad Libs        |            | Acoust | tic Ad       | ditive   | Amp         | Analog             | Arpeggiated         | Chord                  | Delay                | Digital             |         |
|              | Distorted      | Dry        | Ensem  | ible Ev      | olving   | Filtered    |                    | Gated               | Glide                  | Glitch               | Granular            |         |
|              | Hoover         | Hybrid     | Layere | d Le         | slie     | Long        | Long Release       | Multi/Split         | Natural                | Noise                | Processed           |         |
|              |                |            |        |              |          |             |                    |                     |                        |                      |                     |         |
|              |                |            |        |              |          |             |                    |                     |                        | Cano                 | el Save             |         |
|              |                |            |        |              |          |             |                    |                     |                        |                      |                     |         |
|              |                |            |        |              |          |             |                    |                     |                        |                      | 0.71 0              |         |
|              |                |            |        |              |          |             |                    |                     | 7.9 ( 1) Brigi         | ittiess ( ) Timbre   | (c) e / me          | wovemer |

3.2.1.4. Import...

Cette commande vous permet d'importer un fichier de preset, qui peut être un preset unique ou une banque complète de presets. Les deux types sont enregistrés en format .solx.

Une fois cette option sélectionnée, le chemin d'accès par défaut de ces fichiers apparaîtra dans la fenêtre, mais il est possible de naviguer vers un autre dossier si nécessaire.

#### 3.2.1.5. Export

Grâce à cette commande, vous avez la possibilité d'exporter et de partager un seul preset ou une banque complète de presets.

| Ξ | SOLINA V            |   |               |   |
|---|---------------------|---|---------------|---|
|   | New Preset          |   |               |   |
|   | Save Preset         |   |               |   |
|   | Save Preset As      |   |               |   |
|   | Import              |   |               |   |
|   | Export              | ۲ | Export Preset |   |
|   | Resize Window       | • | Export Bank   | ► |
|   | Audio Midi Settings |   |               |   |
|   | Tutorials           |   |               |   |
|   | Help                | Þ |               |   |
|   | About               |   |               |   |
|   |                     |   |               |   |

- Export Preset : Il est pratique d'exporter un seul preset lorsque vous voulez le partager avec quelqu'un d'autre. Le chemin par défaut à ces fichiers apparaîtra dans la fenêtre « Save », mais vous pouvez créer un dossier ailleurs si vous le souhaitez. Le preset sauvegardé peut être chargé de nouveau à l'aide du menu Import Preset.
- Export Bank : Cette option peut servir à exporter une banque complète de sons de l'instrument, ce qui est utile pour sauvegarder ou partager des presets. Les banques sauvegardées peuvent être chargées de nouveau avec l'option du menu Import Preset.

#### 3.2.1.6. Resize Window

La fenêtre du Solina V peut être redimensionnée de 60 % à 200 % de sa taille par défaut, sans ajout d'artefacts visuels. Sur un écran plus petit, tel que celui d'un ordinateur portable, vous pourriez souhaiter réduire la taille de l'interface afin qu'elle ne domine pas l'affichage, bien que la taille réduite des contrôles les rendrait plus difficiles à voir et à utiliser. Sur un écran plus grand ou secondaire, vous pouvez augmenter sa taille pour obtenir un meilleur aperçu des contrôles. Quel que soit le niveau de zoom, les contrôles fonctionneront de la même manière.

| Ξ | SO                  | LINA V  |   |   |                  |
|---|---------------------|---------|---|---|------------------|
|   | New Pre             | eset    |   |   |                  |
|   | Save Pre            | eset    |   |   |                  |
| : | Save Pre            | eset As |   |   |                  |
|   | Import              |         |   |   |                  |
|   | Export              |         | Þ |   |                  |
|   | Resize V            | Vindow  | ► |   | Zoom Out (Cmd -) |
|   | Audio Midi Settings |         |   |   | Zoom In (Cmd +)  |
|   | Tutorials           | ;       |   |   | 50%              |
|   | Help                |         | ► |   | 60%              |
|   | About               |         |   |   | 70%              |
|   |                     |         |   |   | 80%              |
|   |                     |         |   |   | 90%              |
|   |                     |         |   |   | 100%             |
|   |                     | 0 I     |   |   | 120%             |
|   | in the second       | ON OFF  |   |   | 140%             |
|   |                     |         |   | √ | 160%             |
|   |                     | 8       |   |   | 180%             |
| 1 |                     | BEND    |   |   | 200%             |

Tout en travaillant avec le Solina V, vous pouvez utiliser des raccourcis clavier pour ajuster rapidement la taille de la fenêtre. **Ctrl** + et **Ctrl** - (Windows) et **Cmd** + et **Cmd** - (macOS) modifient la taille d'un cran en plus ou en moins. Veuillez noter que les mêmes commandes de touches peuvent servir à zoomer sur certains DAW. Dans ce cas, le DAW a la priorité.

#### 3.2.1.7. Audio Midi settings

Vous y gérez la façon dont l'instrument transmet le son et reçoit le MIDI. Cet élément de menu n'apparaît qu'en version autonome. En effet, les réglages audio et MIDI du plugin sont gérés par son application hôte. La partie 2.22 du manuel vous donne tous les détails nécessaires.

# 3.2.1.8. Tutorials / Help / About

Le contrôle Tutorials ouvre le panneau Settings (voir la partie 3.x) et affiche un ensemble de tutoriels qui vous apprendront à utiliser le Solina V. Le bouton Help vous permet d'ouvrir ce Manuel utilisateur ou d'accéder à la FAQ d'Arturia en ligne. Et si vous voulez en savoir plus sur les créateurs de ce bel instrument, cliquez sur le bouton **About**. (Il affichera aussi la version actuelle du logiciel).

# 3.2.2. Navigateur de presets

Le Solina V est pourvu de nombreux presets d'usine utiles, et nous savons que vous en créerez de nombreux autres. Le navigateur de presets, conçu pour vous aider à effectuer des recherches dans cette grande bibliothèque, vous permet de classer, filtrer et trouver le preset parfait en quelques clics.

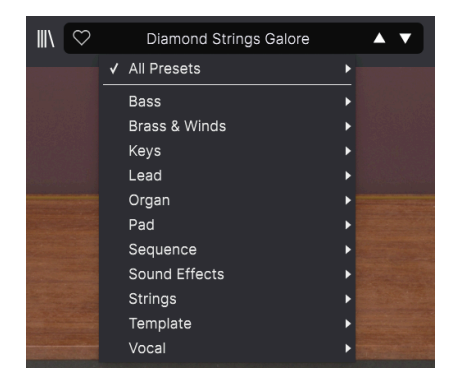

Cette partie de la barre d'outils supérieure (affichée ci-dessus) comprend :

- Le bouton du Navigateur de presets (icône composé de quatre lignes) ouvre et ferme ce dernier. Nous nous y intéressons en détail dans le chapitre suivant, le navigateur de presets [p.32].
- Le bouton Like est représenté par un cœur : il suffit de cliquer dessus pour marquer le preset actuel comme favoris (« Liked ») pour un accès ultérieur facilité.
- 3. Le Nom du preset est listé à côté de la barre d'outils. Cliquer sur le nom ouvre le filtre de presets (Preset Filter). Si vous voyez un astérisque\* apparaître à côté du nom du preset, cela signifie que les réglages du Solina V ont été modifiés et que le son ne correspond plus au preset enregistré. Il permet de vous rappeler d'enregistrer la version éditée si vous le souhaitez, en écrasant l'originale (Save) ou en la renommant (Save As).
- 4. Le Preset Filter (réglé sur « All Presets » sur l'image ci-dessus) vous aide à réduire rapidement votre recherche de presets, en cherchant uniquement les presets contenant les tags Keys, Lead ou Pad par exemple. Pour vous servir de cette fonctionnalité, cliquez sur le nom du preset pour ouvrir un menu déroulant contenant différents Types (Keys, Lead, Pad, etc.). Laissez le curseur de votre souris sur un Type pour afficher une liste de presets classés par ordre alphabétique. Cliquez sur celui de votre choix ou éloignez votre souris pour fermer la fenêtre contextuelle. Sélectionnez un preset pour le charger, et définissez le Preset Filter afin de vous concentrer sur les sons de ce Type. Vous pouvez maintenant utiliser les licônes fléchées pour passer en revue les options filtrées. Pour réinitialiser le filtre et afficher tous les patchs disponibles, ouvrez le menu et sélectionnez un preset disponible dans la liste All Presets.
- Les icônes Flèches sélectionnent le preset précédent ou suivant dans la liste filtrée. Cela revient à cliquer sur le nom du preset et à sélectionner l'option suivante dans la liste, mais en un seul clic.

Les flèches Avant et Arrière peuvent être mappées en MIDI. Cela signifie que vous pouvez utiliser les boutons sur votre Contrôleur MIDI pour passer facilement en revue les presets disponibles sans vous servir de la souris.

# 3.2.3. Accéder au panneau avancé (Advanced)

Le Solina V prend le son du synthé de cordes original et le met radicalement à jour à l'aide d'un ensemble de fonctionnalités modernes allant d'un LFO, de résonateurs accordés, à une chaîne d'effets complète. Mais le panneau avant du Solina original n'a pas de place pour tous ces contrôles en plus. C'est pourquoi nous les avons cachés sous le couvercle de notre instrument virtuel.

Pour accéder à ces fonctions, il vous suffit de cliquer sur le couvercle de l'instrument ou sur le bouton **Advanced** de la barre d'outils supérieure. Cette partie sera décrite un peu plus tard, au cours du chapitre sur le panneau Advanced [p.53].

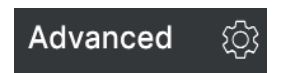

# 3.2.4. Réglages du panneau latéral

Tout à fait à droite de la barre d'outils, à côté du bouton **Advanced**, on retrouve une **icône engrenage** correspondant au bouton du panneau latéral. Il s'ouvre et se ferme sur le côté droit de la fenêtre, et présente quatre onglets :

| Settings     | MIDI  | Macro | Tutorials |
|--------------|-------|-------|-----------|
| Preset Setti | ings  |       |           |
| Poly         |       | Off   | •         |
| MIDI Channe  | els   |       |           |
| Upper        |       | All   | •         |
| Bass         |       | All   | ▼         |
| Upper/Bass   | Split |       |           |
| Split Mode   |       | Layer | •         |
| Split Point  |       | G8    | <b>v</b>  |
| Octave Shift |       |       |           |
| Upper        |       | 0     | ▼         |
| Bass         |       | 0     |           |

- **Settings** : les réglages globaux tels que les canaux de réception MIDI (MIDI Channels), les partages (Split), la transposition (Octave shift) et le mode Poly.
- MIDI : fonctions MIDI Learn à utiliser avec des contrôleurs externes.
- Macro : assignations pour quatre Macros qui contrôlent plusieurs paramètres en tournant un seul bouton.
- Tutorials : tutoriels interactifs intégrés à l'application, aussi accessibles depuis le menu principal.

Ces sujets sont abordés dans la partie Panneau latéral [p.22] à suivre.

# 3.3. La barre d'outils inférieure

La Barre d'outils inférieure longe le bas de l'interface utilisateur du Solina V et offre un accès rapide à plusieurs paramètres importants, ainsi qu'à certaines informations.

Aftertouch Brightness

S ≡ → 4% OBrightness OTimbre OTime OMove

- 1. Nom du paramètre : affiche le nom du paramètre en cours d'édition lorsque vous ajustez ou passez le curseur sur les contrôles. La valeur actuelle du contrôle est listée dans une infobulle qui apparaît à côté du contrôle.
- 2. Undo/Redo : garde une trace de vos éditions et changements.
  - Undo (flèche vers la gauche) : annule la dernière édition.
  - Redo (flèche vers la droite) : restaure la dernière édition.
  - Undo History (icône de menu au centre) : affiche une liste des derniers changements effectués. Cliquez sur un changement pour rétablir le patch à cet état. Cette option sera utile lorsque vous aurez été un peu trop loin dans le sound design et que vous souhaiterez revenir à une version précédente.

| HISTORY                                  |    |
|------------------------------------------|----|
| Phaser Sync : On > Off                   |    |
| Master Volume : 0.698 dB > 6.56 dB       |    |
| Upper Volume : -2.00 dB > -4.41 dB       |    |
| Arp Ratio : 1/4 > 1/2                    |    |
| VCF Modulation : 0.000 % > 10.4 %        |    |
| $\leftarrow$ $\equiv$ $\rightarrow$ 3% ( | Эв |

- 3. Indicateur de CPU et bouton Panic : affiche l'utilisation actuelle du CPU par l'instrument. Cliquer sur la fenêtre du compteur CPU enverra un message de Panic MIDI, ce qui aura pour effet de mettre en sourdine toutes les notes en cours de fonctionnement et de réinitialiser les valeurs MIDI Control Change en cas de notes bloquées ou d'autres problèmes.
- 4. Boutons Macro : ces quatre boutons contrôlent plusieurs paramètres en un seul tour. L'assignation de paramètres à ces derniers est passée en revue dans la partie Macros du Panneau latéral.

# 3.4. Le panneau latéral

L'**icône engrenage** située à droite de la barre d'outils supérieure ouvre le panneau latéral, qui contient à son tour quatre onglets couvrant des sous-systèmes importants auxquels vous n'aurez pas à accéder rapidement lorsque vous jouerez ou éditerez des sons sur le Solina V. Parcourons-les de gauche à droite.

# 3.4.1. Onglet Settings

Cet onglet contient les réglages permettant de contrôler la façon dont un preset répondra au MIDI entrant.

| Settings         | MIDI | Macro | Tutorials |  |  |
|------------------|------|-------|-----------|--|--|
| Preset Settings  |      |       |           |  |  |
| Poly             |      | Off   | •         |  |  |
| MIDI Channels    |      |       |           |  |  |
| Upper            |      | All   | •         |  |  |
| Bass             |      | All   | •         |  |  |
| Upper/Bass Split |      |       |           |  |  |
| Split Mode       |      | Layer | •         |  |  |
| Split Point      |      | G8    | •         |  |  |
| Octave Shift     |      |       |           |  |  |
| Upper            |      | 0     | ▼         |  |  |
| Bass             |      | 0     | <b>~</b>  |  |  |

 Poly: active et désactive le mode Poly. Le Solina V peut être utilisé comme un véritable synthétiseur polyphonique. Il s'agit de l'une des plus grandes avancées dont profite le Solina V par rapport à son ancêtre vintage qui était un équipement paraphonique.

Lorsque Poly est réglé sur « Off », l'instrument « Upper » est *paraphonique*, ce qui signifie que toutes les notes jouées passent par un seul filtre et une seule enveloppe d'amplitude.

Ainsi, si vous jouez une note, le filtre et les enveloppes d'amplitude s'ouvrent et sculptent cette note... mais toutes les autres notes jouées en même temps que cette première ne bénéficieront d'aucune articulation. Elles apparaissent là où se trouve la première enveloppe et suivent le mouvement.

Quand Poly est « On », l'instrument « Upper » est *polyphonique*, ce qui veut dire que chaque note jouée dispose de ses propres filtre et enveloppe d'amplitude, et donc de sa propre articulation.

Voici un moyen simple de comprendre comme cela fonctionne :

Servez-vous du sélecteur *New Preset…* disponible dans le menu Solina V pour ouvrir le patch par défaut. Faites glisser le contrôle Crescendo et le contrôle du niveau de Sustain complètement vers la droite. Ouvrez le panneau latéral, sélectionnez l'onglet Settings et réglez Poly sur « Off ».

Jouez une note, maintenez-la un instant et relâchez-la. Comme prévu, vous entendrez le filtre et l'enveloppe d'amplitude s'ouvrir lentement, se maintenir puis faiblir.

À présent, jouez une note, relâchez-la et jouez-en une autre immédiatement. Entendez-vous la façon dont l'enveloppe de la première note se coupe brusquement lorsque la seconde note est jouée ?

Maintenant, jouez une note, maintenez-la, puis jouez d'autres notes tout en gardant la première enfoncée. Entendez-vous la façon dont chaque nouvelle note démarre instantanément sans articulation « en dessous » de la note originale ?

Voici un comportement paraphonique. Il n'y a qu'une enveloppe, et ainsi qu'une seule articulation. Le jeu rapide ou les accords peuvent sembler artificiels.

Maintenant, réglez Poly sur « On » et refaites la même chose. Cette fois, vous entendez que chaque note jouée comporte une enveloppe parfaitement définie. Le Solina V est un synthétiseur polyphonique dont personne ne pouvait rêver au début des années 1970 ! Plutôt cool, hein ?

À partir de maintenant, nous appellerons ces réglages « Poly-On » et « Poly-Off ».

Ah, et si vous vous demandez pourquoi ces réglages ne fonctionnent pas sur l'instrument Bass, c'est parce qu'il est toujours monophonique. Plus vous en savez...

- MIDI Channels : sélectionne le(s) canal(ux) MIDI sur le(s)quel(s) le Solina V recevra l'entrée MIDI. Vous pouvez régler les instruments Upper et Bass sur des canaux indépendants, ou en régler un ou les deux sur « All ».
- Upper/Bass Split :
  - Split Mode : le réglage Layer étend l'instrument Upper sur toute la plage du clavier, quels que soient les réglages de l'instrument Bass ou du Split Point. Le réglage Split garde les deux instruments séparés par le Split Point.
  - Split Point : définit la limite entre les instruments Upper et Bass lorsque le mode Split est réglé sur *Split*. Réglé sur *Layer*, il détermine la limite de la touche supérieure de l'instrument Bass.
- Octave Shift : transpose l'instrument sélectionné en incréments d'octaves, jusqu'à deux octaves vers le haut ou vers le bas.

#### 3.4.1.1. Comment le Solina V répond-il aux canaux MIDI

Pour un maximum de flexibilité, les réglages MIDI Channel et Split du Solina V peuvent donner des réponses diverses. Analysons-les.

- Si les deux instruments (Upper *et* Bass) sont réglés sur All, ou sur le *même* canal, les réglages Split Mode et Split Point feront effet.
- Si les instruments sont réglés sur deux canaux MIDI différents, les données sur ces canaux joueront chaque instrument sur toute la gamme de notes et les réglages Split Mode et Split Point seront ignorés.
- Si un instrument est réglé sur un MIDI Channel spécifique et que l'autre est réglé sur All, les deux joueront toute la gamme de notes, tout en ignorant les réglages Split Mode et Split Point... mais un instrument ne répondra qu'aux messages MIDI sur son canal sélectionné et l'autre répondra à toutes les données MIDI.

Réunissez tous ces réglages de canaux et le Solina V devrait être en mesure de répondre à toutes les configurations MIDI imaginables.

# 3.4.2. Onglet MIDI

C'est ici que vous pouvez mettre le Solina V en mode MIDI Learn. Dans ce mode, tous les paramètres assignables en MIDI sont mis en évidence sur le panneau principal et il est possible d'assigner des contrôles physiques de votre contrôleur MIDI. Un exemple typique serait d'assigner une vraie pédale d'expression au contrôle Master Volume, ou un bouton physique sur le contrôleur MIDI au bouton Frequency de la partie Filter.

| Settings | MIDI           | Macro                | Tutorials |  |
|----------|----------------|----------------------|-----------|--|
| MIDI Con | troller        | Generic MIDI Contr 🔻 |           |  |
| MIDI Con | fig            | Default              |           |  |
| Learn    |                |                      |           |  |
| Ch CC    | Control        | Min                  | Max       |  |
| 1 1      | Mod Wheel      | 0.00%                | 100%      |  |
| 17       | Master Volume  | -80.0dB              | 24.0dB    |  |
| 1 16     | Crescendo      | 0.00dB               | -60.0dB   |  |
| 1 17     | Upper Sustain  | 0.00ms               | 4000ms    |  |
| 1 18     | Upper Volume   | -60.0dB              | 0.00dB    |  |
| 1 19     | Bass Volume    | -60.0dB              | 0.00dB    |  |
| 1 35     | Aftertouch Lev | el 0.00dB            | 9.00dB    |  |
| 1 26     | Velocity Level | n nn%                | 100%      |  |
| + Add    | control        |                      |           |  |

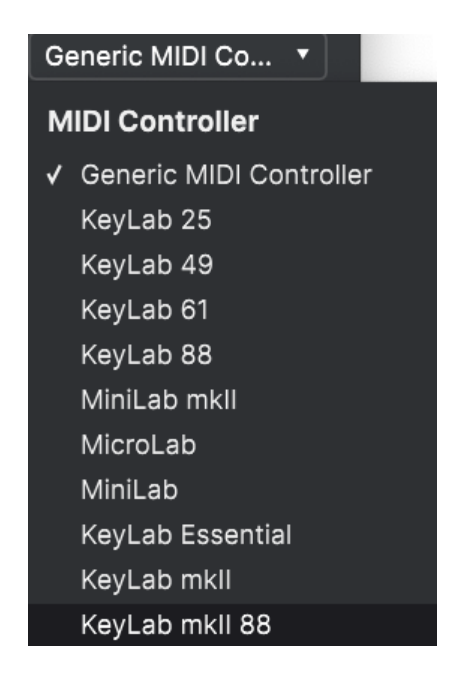

En haut à droite de l'onglet MIDI se trouve un menu déroulant permettant de sélectionner des modèles parmi les nombreux contrôleurs MIDI Arturia. Ils mappent les contrôles physiques vers de nombreux paramètres « très recherchés » dans le Solina V pour une approche « prêt à l'emploi ». Un modèle générique est aussi fourni pour les contrôleurs MIDI tiers.

#### 3.4.2.2. Menu MIDI Config

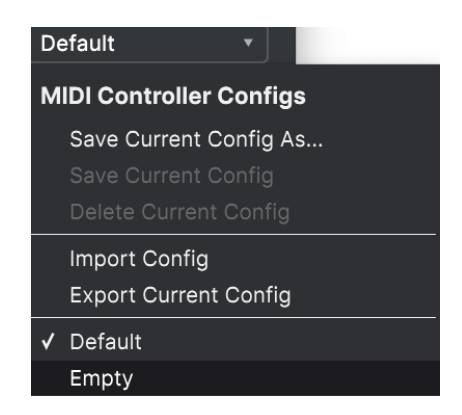

Un autre menu déroulant qui vous permet de gérer différents ensembles de configurations MIDI pour contrôler le Solina V depuis un équipement MIDI. Il est possible d'enregistrer/ enregistrer sous ou de supprimer la configuration d'assignation MIDI actuelle, d'importer un fichier de configuration ou d'exporter le fichier de configuration actif.

C'est un moyen rapide de configurer différents contrôleurs ou claviers MIDI physiques à l'aide du Solina V, sans avoir à établir toutes les assignations de A à Z chaque fois que vous changez d'équipement.

Par exemple, si vous disposez de plusieurs contrôleurs physiques (un petit clavier de concert, un grand clavier de studio, un contrôleur à pads, etc.), vous pouvez créer un profil une fois pour chacun d'entre eux, l'enregistrer puis le charger rapidement. De ce fait, vous n'aurez pas à tout réassigner en MIDI depuis le début chaque fois que vous changez d'équipement.

Deux options de ce menu sont particulièrement puissantes :

- **Default** : vous donne un point de départ avec des assignations de contrôleur prédéterminées.
- Empty : supprime les assignations de tous les contrôles.

Cliquez sur le bouton **Learn** de l'onglet MIDI pour mettre le Solina V en mode Learn. Les contrôles prêts à l'assignation sont violets. Les contrôles déjà assignés sont rouges, mais vous pouvez les réassigner au besoin. La capture écran ci-dessous affiche les contrôles assignés et non assignés de la configuration par défaut du Solina V.

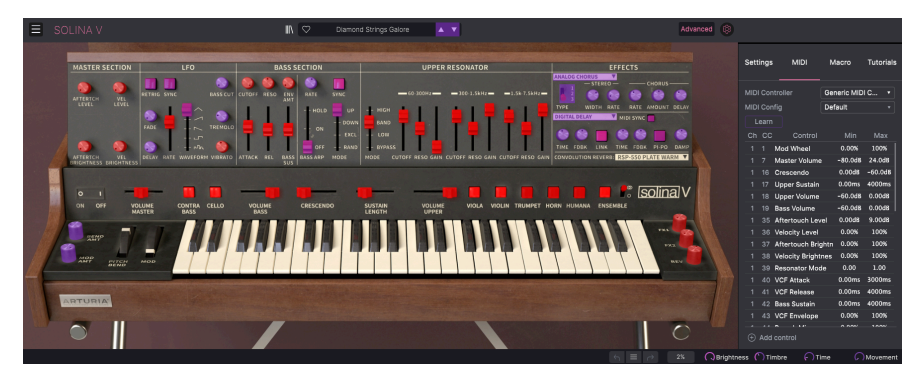

Cliquez sur un contrôle violet et son nom apparaîtra dans la liste. Puis, manipulez un contrôle ou faites fonctionner un interrupteur sur votre contrôleur MIDI. Le contrôle à l'écran correspondant deviendra rouge et le numéro de CC MIDI assigné apparaîtra dans la liste à gauche du nom du paramètre.

Pour désynchroniser un contrôle à l'écran, il vous suffit de faire un clic droit dessus ou d'appuyer sur Ctrl et de cliquer dessus. D'autres méthodes d'assignation sont disponibles dans le Menu MIDI Parameter [p.28] que nous décrivons ci-dessous.

# 3.4.2.4. Valeurs Min et Max

Les colonnes de valeurs **Min** et **Max** pour chaque paramètre de la liste vous permettent de mettre à l'échelle la quantité par laquelle un paramètre du Solina V change en réponse au mouvement d'un contrôle physique. Par exemple, vous pourriez vouloir limiter la plage de balayage d'un filtre, même si vous tournerez sûrement le bouton à fond en situation de représentation en direct.

Faites glisser une valeur vers le haut ou vers le bas pour la modifier. Les valeurs de certains paramètres sont exprimées en pourcentages variant entre 0,00 % et 100 %, tandis que d'autres paramètres le sont en unités adaptées (en dB pour les niveaux, en ms pour les durées, etc.). Définir le maximum plus bas que le minimum a pour effet d'inverser la polarité du contrôleur physique : l'*augmenter* aura pour effet de *diminuer* le paramètre assigné.

Les switchs qui n'ont que deux positions (On/Off, etc.) devraient normalement être assignés aux boutons de votre contrôleur, mais il est possible de les activer à l'aide d'un fader ou d'un autre contrôle si vous le souhaitez.

Ctrl + cliquer ou faire un clic droit sur un élément de la liste des paramètres assignés affiche un menu pratique contenant les options suivantes, qui peuvent être différentes pour chaque paramètre.

| Ch       | СС  | Control          | Min                                                                         | Max     |  |
|----------|-----|------------------|-----------------------------------------------------------------------------|---------|--|
|          |     | Mod Wheel        | 0.00%                                                                       | 100%    |  |
|          |     | Master Volume    | -80.0dB                                                                     | 24.0dB  |  |
|          |     | Crescendo        | 0.00dB                                                                      | -60.0dB |  |
|          | 17  | Upper Sustain    | 0.00ms                                                                      | 4000ms  |  |
|          |     | Upper Volume     | <ul> <li>✓ Absolute<br/>Relative<br/>Delete<br/>Change Parameter</li> </ul> |         |  |
|          |     | Bass Volume      |                                                                             |         |  |
|          |     | Aftertouch Level |                                                                             |         |  |
|          |     | Valacity Laval   |                                                                             |         |  |
| $\oplus$ | Add | control          |                                                                             |         |  |

- Absolute : le paramètre assigné sur le Solina V suit la valeur physique envoyée par votre contrôleur physique.
- Relative : la valeur actuelle du paramètre assigné sur le Solina V va augmenter et diminuer en réaction aux mouvements du contrôleur physique. Ces options sont souvent utiles en utilisant des encodeurs sans fin à 360 degrés qui n'ont pas de limites physiques de mouvement.
- **Delete** : retire l'assignation et recolore le contrôle à l'écran correspondant en violet.
- Change Parameter : ouvre un grand sous-menu de chaque paramètre assignable dans le Solina V. Ceci vous permet de changer manuellement l'assignation du contrôle physique/CC actuel. C'est utile lorsque vous avez une idée précise de la destination que vous cherchez.

### 3.4.2.6. Numéros CC MIDI réservés

Certains numéros de MIDI Continuous Controller (CC) sont réservés et ne peuvent pas être réassignés à d'autres contrôles. Les voici :

- Pitch Bend
- Aftertouch (Channel Pressure)
- All Notes Off (CC #123)

Tous les autres numéros de CC MIDI peuvent être assignés librement pour contrôler des paramètres sur le Solina V.

# 3.4.3. Onglet Macro

Cet onglet gère les assignations des quatre boutons Macro situés à droite de la barre d'outils inférieure. Chacun peut se voir assigner plusieurs paramètres, puis servez-vous de MIDI Learn [p.24] pour assigner la Macro vers un contrôle physique si vous le souhaitez.

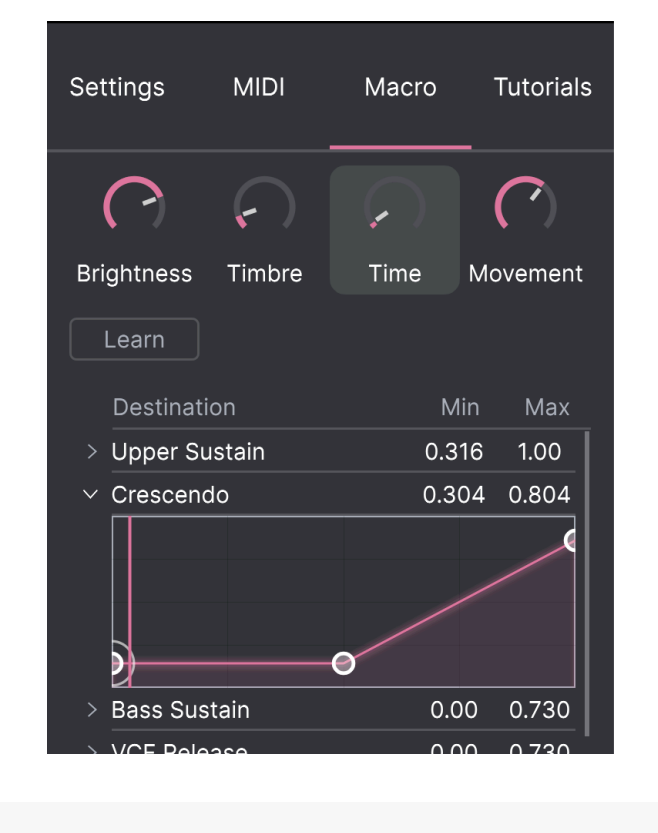

L'enregistrement des Macros se fait au niveau du preset.

#### 3.4.3.1. Emplacements des Macros

Cliquez sur l'un des boutons Macro pour sélectionner la Macro avec laquelle vous souhaitez travailler. Les noms par défaut sont *Brightness, Timbre, Time et Movement.* Vous pouvez les renommer en double-cliquant sur le champ. Le bouton au-dessus du nom correspond au bouton portant le même nom dans la barre d'outils inférieure.

Cliquez sur le bouton **Learn** dans l'onglet Macro et vous verrez que le processus fonctionne à peu près comme les assignations MIDI : les destinations disponibles deviennent violettes et celles qui sont déjà assignées deviennent rouges. Cliquez sur un contrôle violet et son nom apparaîtra dans la liste.

Pour retirer un paramètre d'une Macro, faites un clic droit sur son nom dans la liste et sélectionnez **Delete**. Les paramètres sous le contrôle Macro sont dotés de valeurs **Min** et **Max**. Ils peuvent être mis à l'échelle en faisant directement glisser la valeur de haut en bas, tout comme les assignations MIDI. Pour inverser la polarité d'un paramètre (c.-à-d. le faire diminuer lorsque vous augmentez le bouton Macro et vice versa), réglez une valeur minimale supérieure à la valeur maximale.

Il n'existe pas de règles pour nommer et assigner des paramètres aux Macros. Cependant, bien qu'il puisse sembler amusant d'appeler une Macro « Chartreuse », vous pourriez ne pas vous en souvenir l'année prochaine, au moment de jouer un patch pendant une session d'enregistrement. En cas de doute, optez pour la clarté !

#### 3.4.3.3. Courbes des Macros

Au-delà de la simple mise à l'échelle, vous pouvez personnaliser une courbe qui détermine comment chaque paramètre contrôlé par la macro passe de sa valeur minimale à sa valeur maximale et inversement lorsque vous tournez le bouton Macro. Cliquez sur l'icône > à côté du nom du paramètre pour ouvrir la fenêtre de la courbe.

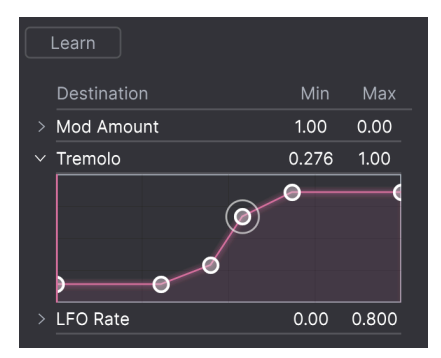

Cliquez sur une courbe pour ajouter un point de rupture. Il est représenté par un petit cercle. Vous pouvez ensuite faire glisser le point, et les segments de courbe entre lui et ses voisins les plus proches seront modifiés en conséquence. Faites un clic droit ou Ctrl + cliquez sur un point pour le retirer. Il n'est pas possible de retirer le premier et le dernier point de rupture.

I une ligne diagonale simple produirait une courbe linéaire, mais le plus amusant reste le non linéaire.

# 3.4.4. Tutorials

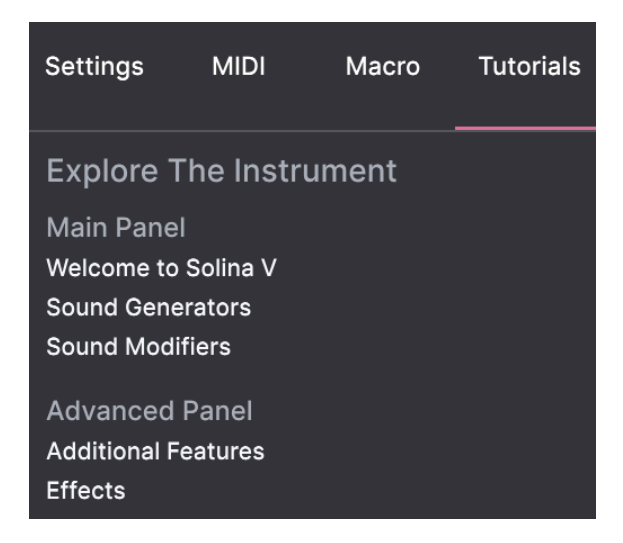

Dans cet onglet, qui peut également être ouvert en sélectionnant **Tutorials** dans le menu Solina V, vous pouvez cliquer sur les titres des chapitres individuels, qui vous permettront de parcourir pas à pas les différentes zones du Solina V. Les parties du panneau sur lesquelles vous devez vous concentrer sont mises en évidence au fur et à mesure que vous progressez.

Si vous éditez un preset, veillez à l'enregistrer avant d'ouvrir la partie Tutorials, car cela chargera un nouveau preset et écrasera vos modifications. Lorsqu'elle est utilisée, la partie Tutorials occupe aussi l'espace du panneau latéral.

Maintenant que tous les contrôles des extrémités ont été abordés, vous avez peut-être hâte d'entrer dans le vif du sujet : les contrôles, originaux et modernes, servant à la création sonore sur le Solina V. Mais avant tout, il semble important de comprendre la puissance du navigateur de presets d'Arturia et sa façon de nous aider à mémoriser, organiser, chercher et sélectionner des sons parmi les centaines disponibles.
# 4. LE NAVIGATEUR DE PRESETS

Le navigateur de presets vous permet de rechercher, de charger et de gérer les sons dans le Solina V. Il y a différentes vues, mais elles mènent toutes aux mêmes banques de presets.

Pour accéder à la fonction de recherche, cliquez sur le bouton du navigateur (l'icône ressemble un peu à un livre sur une étagère de bibliothèque). Pour fermer le navigateur, cliquez sur le X qui apparaît à sa place.

Le navigateur possède 4 zones principales :

| SOLINA V       |                          | 🗙 🗢 Organ Donor | * *                   | ¢                                 |
|----------------|--------------------------|-----------------|-----------------------|-----------------------------------|
| C Explore      | Explore Q Search Presets |                 |                       | Organ Donor                       |
| MY SOUND BANKS | Types • Styles •         | Banks •         | User 199 presets      | Less info A                       |
| MY FAVORITES   |                          |                 | DESIGNER ×            | TYPE Synth Organ                  |
| 🛇 Liked        | 70s BPF Lead             |                 |                       | Analog Ensemble Filtered          |
| O Red          | Accordeon                |                 |                       | Processed Reverb Short Stab 70s   |
| Orange         | Adagio                   |                 |                       | Ambient Downtempo Dub/Reggae      |
|                | Agile Marcato            |                 |                       | Very deep and a little bit cheesy |
|                | Air String 1             |                 |                       | organ sound.                      |
|                | Air String 2             |                 |                       |                                   |
|                | Air String 3             |                 |                       |                                   |
|                | Ambi Horns               |                 |                       | (4) MACRO                         |
|                | Ambi Strings 1           |                 |                       |                                   |
|                | Ambi Strings 2           |                 |                       | Brightness Timbre                 |
|                | Ambient Mono Voice       |                 |                       |                                   |
|                |                          |                 |                       | Time Movement                     |
|                |                          |                 | ← ≡ → 11% (*) Brights | ness (*) Timbre 🔎 Time 🕞 Movement |

La fenêtre complète du navigateur de presets

| Numéro | Zone                             | Description                                                                                                    |
|--------|----------------------------------|----------------------------------------------------------------------------------------------------|
| 1.     | Recherche et<br>résultats (p.33) | Recherche de presets à l'aide de chaînes de texte et de tags pour le Type et le Style.                         |
| 2.     | Barre latérale<br>[p.37]         | Gérez les banques et les playlists.                                                                            |
| 3.     | Infos sur le preset<br>[p.40]    | Résumé des informations sur la banque et les tags, le nom du concepteur<br>et la description du preset actuel. |
| 4.     | Potentiomètres<br>Macro [p.43]   | Réplique grande taille des potentiomètres Macros de la barre d'outils inférieure.                              |

# 4.1. Recherche et résultats

Cliquez sur le champ de recherche qui se trouve en haut de la partie et saisissez un ou des termes de recherche. Le navigateur va filtrer votre recherche de deux façons : en faisant correspondre les lettres dans le nom du preset. Si votre terme de recherche est proche de celui d'un Type ou Style [p.34], il inclura aussi les résultats correspondant à ces tags.

La liste de résultats juste en dessous affiche tous les presets qui correspondent à votre recherche. Cliquez sur l'icône X à droite pour effacer vos termes de recherche.

| Explore     | Q Lead   |           |      |                  | CLEAR ALL  |
|-------------|----------|-----------|------|------------------|------------|
| Types 🝷     | Styles - | Banks     | · 💿  | User             | 15 presets |
| ♡ NAME -    |          | 🛞 ТҮРЕ    |      | DESIGNER         |            |
| Filter Leac | 12       | Soft Lead |      | Randy Lee        |            |
| Heartbrea   | k Lead   | Bowed St  | ings | Pierce Warnecke  |            |
| Kit Lead 1  |          | Soft Lead |      | Randy Lee        |            |
| Kit Lead 2  |          | Soft Lead |      | Randy Lee        |            |
| Long Lead   |          | Soft Lead |      | Pierce Warnecke  |            |
| Octave Le   | ad       | Soft Lead |      | Randy Lee        |            |
| ResOLeaD    |          | Soft Lead |      | Cubic Spline     |            |
| Big Stage   |          | Poly Lead |      | Sonar Traffic    |            |
| Dark Drea   | mer      | Poly Lead |      | 10 Phantom Rooms |            |
| French Ch   | eese     | Poly Lead |      | 10 Phantom Rooms |            |
| Short and   | Stabby   | Poly Lead |      | Barry Jamieson   |            |

Filtrer en tapant du texte dans le champ de recherche

## 4.2. Filtrer en utilisant des tags

Il est possible de restreindre (et parfois d'étendre) votre recherche à l'aide de tags différents. Il existe deux types de tags : *Types* et *Styles*. Vous pouvez filtrer par l'un, l'autre ou les deux.

## 4.2.1. Types

Les types correspondent à des catégories d'instruments et de rôles musicaux : basses, leads, cordes, pads, orgues, et plus encore. Lorsque la barre de recherche est vide, cliquez sur le bouton **Types** pour afficher une liste de types. Vous remarquerez que chaque type est aussi doté de plusieurs sous-types :

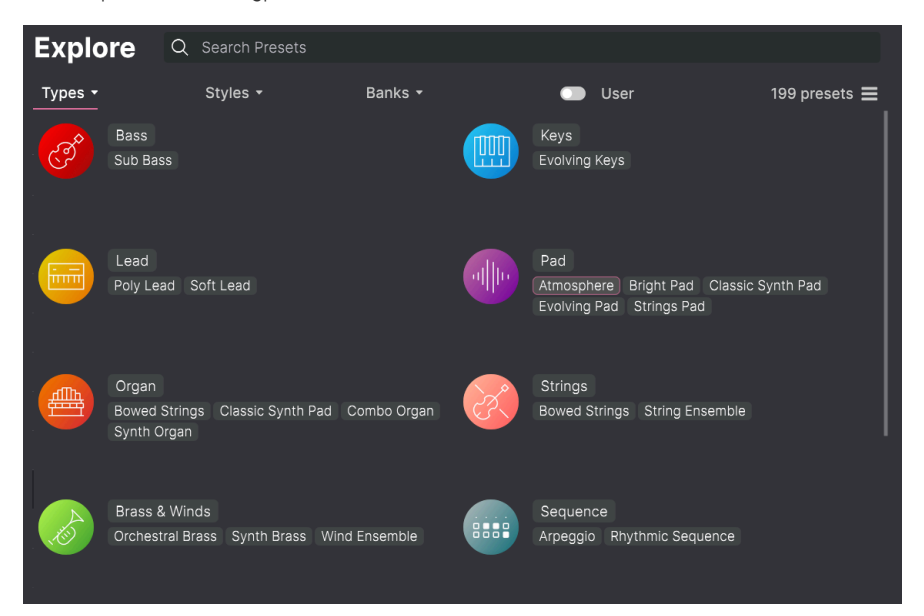

Cliquez sur l'un d'entre eux et les résultats n'afficheront que les presets qui correspondent à ce tag. Vous pouvez aussi vous servir de cmd-clic (macOS) ou de ctrl-clic (Windows) pour sélectionner plusieurs Types. Par exemple, si vous n'êtes pas sûr que le preset que vous recherchez a été tagué avec Keys ou Pad, sélectionnez les deux pour élargir la recherche.

La colonne Results peut être inversée en cliquant sur les boutons fléchés à droite des titres de colonnes (Name, Type, Designer).

## 4.2.2. Styles

Les styles affinent votre recherche avec des attributs musicaux plus avancés. Cette zone, accessible par le bouton **Styles**, présente trois subdivisions supplémentaires.

- Styles : « Ambiance » générale telle que Dirty, Atmospheric, Clean, Complex, Mellow, etc.
- *Genres* : Genres musicaux identifiables tels que Trance, Techno, Synthwave, Disco, etc.
- *Characteristics* : Attributs acoustiques tels que Analog, Evolving, Distorted, Dry, Rise, etc.

| Explore Q Search Prese           |                               |                                  |
|----------------------------------|-------------------------------|----------------------------------|
| Types ▼Styles ▼                  | Banks 🔹 💿                     | User 199 presets 🚍               |
| GENRES                           | STYLES                        | CHARACTERISTICS                  |
| 70s Electro Industrial Techno    | Classic Deep Simple Bright    | Analog Dry Evolving Ensemble     |
| Game Audio Pop Trip Hop          | Clean Thin Dark Soft Mellow   | Short Stab Filtered Reverb Delay |
| Reggaeton Dub/Reggae Bass Music  | Atmospheric Huge Hard Punchy  | Processed Long Sequence/Loop     |
| Grime Hard Techno Synthwave      | Harsh Bizarre Sad Complex     | Slow Attack Hoover Multi/Split   |
| Minimal Funk Lofi Ambient        | Dirty Melodic Acid Airy Funky | Vibrato Digital FM Wah           |
| Cinematic Indie Dance Soundtrack | Soundscape                    | Arpeggiated Amp Rise Gated       |
| Hip Hop/Trap Trance Soul/R&B     |                               |                                  |
| Breakbeat Future Bass House      |                               |                                  |
| Rock Jazz/Blues Dubstep          |                               |                                  |
| Experimental Tropical House      |                               |                                  |
| Psytrance Downtempo Chiptune     |                               |                                  |
| Disco Drum & Bass Berlin 60s     |                               |                                  |

Cliquez sur un tag pour le sélectionner. Cliquez à nouveau (ou clic-droit) sur un tag pour le désélectionner. Lorsque vous sélectionnez un tag, en général, vous remarquerez que plusieurs autres tags disparaissent. Ceci est dû au fait que le navigateur réduit votre recherche par le biais d'un processus d'élimination. Désélectionnez les tags de votre choix pour retirer ce(s) critère(s) et ainsi élargir la recherche sans avoir à tout recommencer.

### 4.2.3. Banques

Le bouton **Banks** se trouve à côté des boutons **Types** et **Styles**. Il vous permet d'effectuer votre recherche (en ayant recours à toutes les méthodes précédentes) dans les banques d'usine et utilisateur.

# 4.3. Fenêtre Search Results (résultats de recherche)

Cliquez sur le bouton **Show Results (afficher résultats)** si vous ne voyez pas encore votre liste de résultats. Cliquez sur la flèche de tri pour inverser l'ordre alphabétique d'une colonne.

## 4.3.1. Trier l'ordre des presets

Cliquez sur l'en-tête **NAME** dans la première colonne de la liste de résultats pour trier les presets en ordre alphabétique croissant ou décroissant.

Cliquez sur l'en-tête **TYPE** dans la deuxième colonne pour faire de même avec Type.

Cliquez sur le **logo Arturia** à gauche de **TYPE** pour faire apparaître les presets d'usine en haut de la liste. Ils seront placés juste en dessous des presets que vous avez likés [p.37].

L'en-tête de la troisième colonne est doté de deux options : **DESIGNER** et **BANK**. Cliquez sur l'icône représentant trois lignes pour choisir l'un des deux. Puis, cliquez sur le nom de l'un des en-têtes, comme pour les deux autres colonnes, pour inverser l'ordre alphabétique.

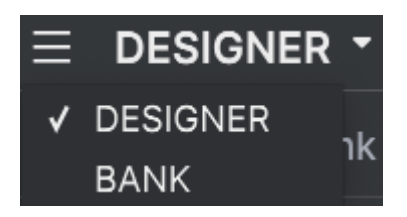

## 4.3.2. Effacer des tags

Des intitulés pour tous les tags actifs dans une recherche se trouvent juste en dessous des boutons Types, Styles et Banks. Cliquez sur la X à côté de chacun d'entre eux pour les supprimer (et ainsi élargir les résultats). Cliquez sur **Clear All (Effacer tout)** pour retirer tous les tags.

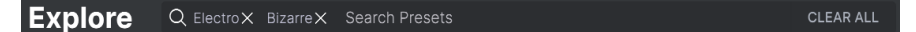

## 4.3.3. Liker des presets

Au fur et à mesure que vous explorez et créez des presets, il est possible de les « Liker » en cliquant sur le **cœur** à côté de leurs noms. Ensuite, cliquez sur l'icône cœur pour remonter tous vos favoris en haut de la liste de résultats.

| Explore            | Q Search Prese | ets      |         |                 |             |
|--------------------|----------------|----------|---------|-----------------|-------------|
| Types <del>-</del> | Styles -       | Banks    | -       | ) User          | 199 presets |
| ♥ NAME             |                | TYPE     |         | DESIGNER -      |             |
| 🛡 Cars             |                | Synth Bi | ass     | Theo Niessink   | I           |
| Diamond            | l Strings      | String E | nsemble | Theo Niessink   |             |
| 🎔 🛛 Ambi Str       | ings 1         | String E | nsemble | Randy Lee       |             |
| 🖤 Vib Pad          | 1              | Evolving | Pad     | Pierce Warnecke |             |
| 🖤 Lyon Tan         | ner            | Atmospl  | nere    | Glen Darcey     |             |
| 🎔 🛛 Agile Ma       | rcato          | String E | nsemble | Erik Norlander  |             |
| Accorde            | on             | Synth O  | gan     | Theo Niessink   |             |
| Arp Sou            | þ              | Arpeggi  |         | Theo Niessink   |             |
| Auto Aco           | comp           | Arpeggi  |         | Theo Niessink   |             |

Utilisez autant de fonctionnalités de tri et de filtrage que vous le souhaitez et vous trouverez toujours le son que vous recherchez.

## 4.4. Barre latérale

La section la plus à gauche du navigateur de presets détermine les éléments affichés dans la section Recherche et Résultats [p.33].

L'option située le plus en haut est :

| Explore        | Explore     | Q Search Presets |                   |                     |             |
|----------------|-------------|------------------|-------------------|---------------------|-------------|
| MY SOUND BANKS | Types 🕶     | Styles -         | Banks 🕶           | User                | 199 presets |
| MY FAVORITES   |             |                  | 🖲 ТҮРЕ            | $\equiv$ designer - |             |
| ♡ Liked        | Muted Altos |                  | String Ensemble   | Sonar Traffic       |             |
| O Red          | Paper Horn  |                  | Synth Brass       | Sonar Traffic       |             |
| Orange         | Reso Rise   |                  | Classic Synth Pad | Sonar Traffic       |             |
| O Yellow       | Stunned Pha | aser             | String Ensemble   | Sonar Traffic       |             |

La section **Explore** est le réglage par défaut, qui vous permet de rechercher la banque actuelle de presets chargée dans le Solina V comme nous l'avons fait dans la section précédente.

## 4.4.1. My Sound Banks (Mes banques de sons)

Ceci vous permet de choisir parmi les banques Factory et User actuellement disponibles, en commençant par les banques Factory. Les banques User apparaissent à côté et peuvent être supprimées, renommées ou exportées avec un clic-droit.

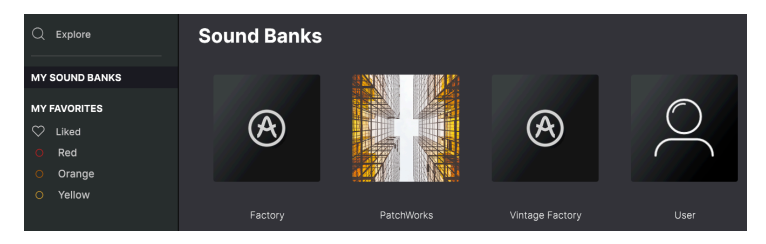

## 4.4.2. My Favorites (Mes favoris)

La partie centrale de la barre latérale présente un menu appelé **My Favorites** qui vous permet de donner un code couleur à certains groupes de presets pour les retrouver plus facilement. Il inclut également un **Liked groupe (groupe liké)** afin que vous puissiez rapidement retrouver les presets que vous avez marqués avec une icône cœur. Pour décider quelles couleurs afficher, passez votre souris au-dessus de **My Favorites** et cliquez sur **Edit**. Puis, utilisez les boutons pour sélectionner les couleurs que vous souhaitez voir ou cacher, puis cliquez sur **Done**.

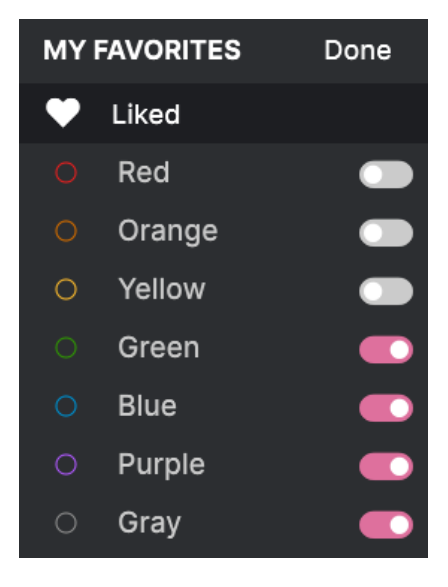

Pour ajouter des presets à un groupe de favoris particulier, cliquez-glissez simplement le preset en question vers la couleur appropriée. Puis, cliquez sur la couleur elle-même pour en afficher les presets.

| Q Explore                  | Orange          |         | C                 | 2 Search Prese | ets             |           |
|----------------------------|-----------------|---------|-------------------|----------------|-----------------|-----------|
| MY SOUND BANKS             | Types - St      | tyles 🕶 | Banks 🕶           |                |                 | 5 presets |
| MY FAVORITES               | ♡ NAME          |         | TYPE              |                | DESIGNER -      |           |
| ♡ Liked                    | The Biosphere   |         | Classic Synth Pad |                | Sonar Traffic   |           |
| <ul> <li>Orange</li> </ul> | Bizarre Circus  |         | Synth Organ       |                | Pierce Warnecke |           |
| Green                      | Heartbreak Lead |         | Bowed Strings     |                | Pierce Warnecke |           |
| Blue     Purple            | Split Sci-Fi    |         | Synth Organ       |                | Pierce Warnecke |           |
| ⊖ Gray                     | Warm Wash       |         | Synth Brass       |                | Pierce Warnecke |           |

## 4.4.3. My Playlists

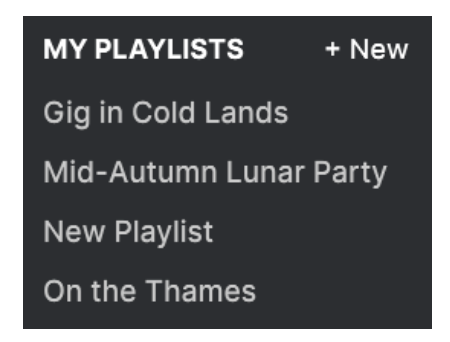

La partie basse de la barre latérale affiche les playlists que vous avez créées ou importées. Les playlists sont un outil de management très puissant pour des setlists de concert. Rendezvous à la section Playlists [p.44] ci-dessous pour en savoir plus.

# 4.5. Partie Preset Info

Les informations spécifiques relatives à chaque preset s'affichent à droite dans la fenêtre du navigateur. Les informations sur le preset User (mais pas Factory) peuvent y être modifiées : Nom, Type, Favori, etc.

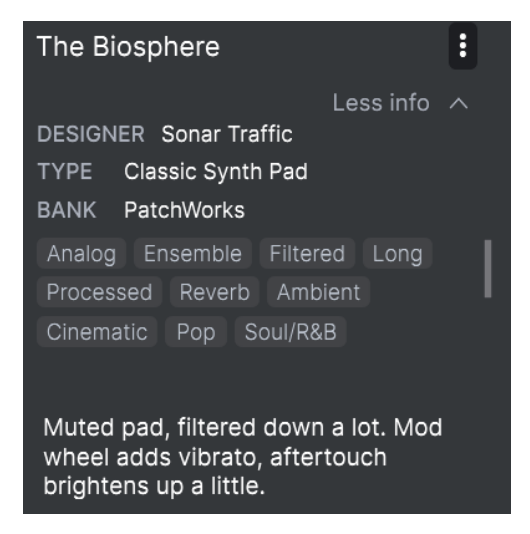

Pour apporter les modifications souhaitées, vous pouvez taper dans les champs de texte, utiliser l'un des menus déroulants pour modifier la Banque ou le Type, et cliquer sur le signe + pour ajouter ou supprimer des Styles.

Les changements de Types et de Styles que vous effectuez ici sont reflétés dans les recherches. Par exemple, si vous supprimez le tag de style « Funky » et que vous enregistrez ce preset, elle n'apparaîtra plus dans les futures recherches de sons « Funky ».

L'icône avec les trois points en haut à droite ouvre un menu avec des options d'organisation pour le preset.

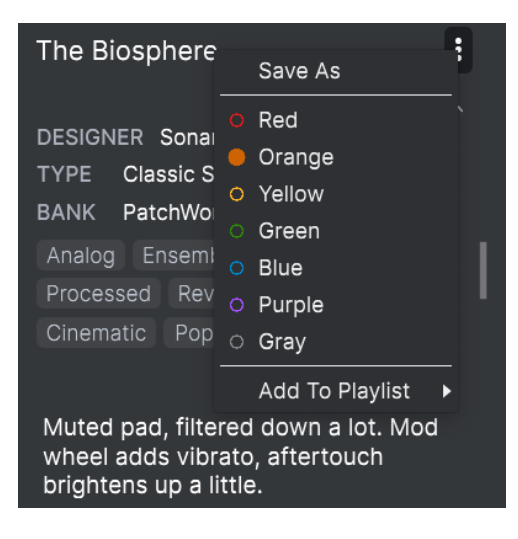

Les options incluent **Save Preset (Enregistrer)**, **Save Preset As (Enregistrer Sous)**, **Delete Preset (Supprimer)** et **Add to Playlist (Ajouter à la playlist)**, complété par une option pour créer une nouvelle playlist. Les lignes avec les icônes colorées vous permettent d'ajouter le preset à un groupe de favoris particulier, comme décrit plus haut.

### 4.5.1. Modifier une information pour plusieurs presets

Lorsque vous préparez un spectacle, si vous voulez déplacer plusieurs presets sur une autre banque, ou entrer un seul commentaire pour plusieurs presets en même temps, c'est très simple. Il vous suffit de maintenir command (macOS) ou ctrl (Windows) et de cliquer sur les noms des presets que vous voulez modifier dans la liste Results. Puis saisissez des commentaires, changez de Banque ou de Type, etc. et enregistrez le preset.

| Expl    | ore          | Q Search Prese | ts |                  |   |               |             |  |
|---------|--------------|----------------|----|------------------|---|---------------|-------------|--|
| Types • | <del>.</del> | Styles -       |    | Banks -          | • | User          | 199 presets |  |
| ۱ 🛇     | NAME         |                | Эт | YPE              |   |               |             |  |
|         | Drowning D   | ividers        |    | tmosphere        |   | Sonar Traffic |             |  |
| I       | Expressive   | Fiddle         |    | owed Strings     |   | Sonar Traffic |             |  |
| I       | Far Fee Car  | iyon           |    | ynth Organ       |   | Sonar Traffic |             |  |
| I       | Feather Lig  | ht             | с  | lassic Synth Pad |   | Sonar Traffic |             |  |
|         | Lonely Soul  |                |    | owed Strings     |   | Sonar Traffic |             |  |
| I       | Low Life     |                |    | tring Ensemble   |   | Sonar Traffic |             |  |
| I       | Muted Altos  | 5              |    | tring Ensemble   |   | Sonar Traffic |             |  |
| I       | Paper Horn   |                |    | ynth Brass       |   | Sonar Traffic |             |  |
| I       | Reso Rise    |                | с  | lassic Synth Pad |   | Sonar Traffic |             |  |
|         | Stunned Ph   | aser           |    | tring Ensemble   |   | Sonar Traffic |             |  |

♪ Si vous souhaitez modifier les informations relatives à un preset d'usine, vous devez d'abord utiliser la commande Save As pour en sauvegarder une copie dans la catégorie User. Les boutons Edit et Delete apparaîtront alors dans la section info, en bas de la fenêtre. Cliquez sur le nom du preset au centre de la barre d'outils supérieure pour afficher un menu déroulant. La première option de ce menu s'appelle **All Presets**. Elle ouvre un sous-menu de littéralement chaque preset dans la banque actuelle.

En dessous se trouvent des options correspondant aux tags de Type. Chacun d'entre eux ouvre un sous-menu de tous les presets de ce Type.

Si vous avez une recherche active par Type et/ou Style, les flèches haut/bas à droite du nom du preset ne navigueront qu'à travers les résultats qui correspondent à ces tags.

| ∭\ ♡ |     | Drowning Dividers |   |    |                 |
|------|-----|-------------------|---|----|-----------------|
|      | <   | All Presets       | I | Þ  |                 |
|      |     | Bass              | l | •  |                 |
|      |     | Brass & Winds     |   | Þ  | 70s BPF Lead    |
|      |     | Keys              |   | Þ  | Brass Swarm     |
|      |     | Lead              |   | Þ  | Cars            |
|      |     | Organ             |   | Þ  | Dark Horns      |
|      |     | Pad               | 1 | Þ  | Horn            |
|      |     | Sequence          | 1 | Þ  | Moody Trumpet   |
|      |     | Sound Effects     |   | Þ  | Mountain Flutes |
|      |     | Strings           | 1 | Þ  | Not A Bad Sax   |
|      |     | Template          |   | Þ  | Oboe 8'         |
|      |     | Vocal             |   | Þ  | Paper Horn      |
|      |     |                   |   |    | Pulsing Brass   |
|      |     |                   |   |    | Soft Brass      |
| CRES | CEN | IDO SUSTAIN       | V | 01 | Tin Man         |
|      |     | LENGTH            | L | JF | Trumpet         |
|      |     |                   | P |    | Tuba            |
|      |     |                   |   |    | Warm Wash       |

L'option « All Presets » dans le menu déroulant ignore toujours les critères de recherche. Comme pour les choix de Type en dessous de la ligne, ils incluent toujours tous les presets de ce Type.

# 4.7. Potentiomètres Macro

Ceux-ci sont simplement des répliques grande taille des potentiomètres Macro de la barre d'outils inférieure. Bougez-en un et son partenaire bougera aussi.

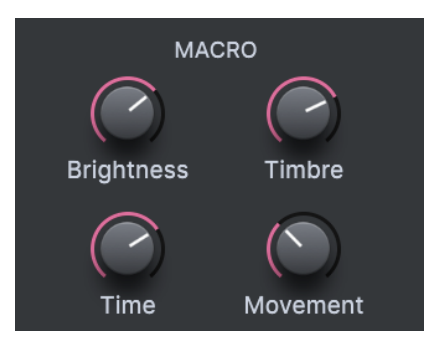

L'assignation de paramètres aux Macros est couverte dans la section sur l'onglet Macro [p.29] du Chapitre 3.

# 4.8. Playlists

Les playlists sont une manière de rassembler les presets en différents groupes pour différentes utilisations, comme une setlist pour une performance ou un projet studio particulier. Au sein d'une playlist, vous pouvez réorganiser et regrouper les presets sous forme de chansons (Songs), une addition utile pour une setlist.

L'en-tête **My Playlists** apparaît sous **My Favorites** dans la barre latérale. Néanmoins, lorsque vous commencez à utiliser le Solina V, vous n'aurez pas encore de Playlist à votre disposition, et l'en-tête **My Playlists** ne sera pas directement affiché. Pour le faire apparaître, vous devrez créer votre première playlist.

## 4.8.1. Créer votre première playlist

Pour commencer, cliquez-glissez n'importe quel preset vers la barre latérale. L'en-tête **My Playlists** apparaîtra, ainsi qu'une icône + **New**. Déposez le preset sur l'icône + **New** et cela ouvrira une fenêtre pop-up vous permettant de nommer votre première playlist. Une fois que vous avez créé une playlist, l'en-tête **My Playlists** sera présent de manière permanente dans la barre latérale.

| Explore                                  | Explore   | Q Synthwave× Se | earch Presets   |                     | CLEAR ALL  |
|------------------------------------------|-----------|-----------------|-----------------|---------------------|------------|
|                                          | Types 🕶   | Styles -        | Banks 🕶         | User                | 65 presets |
| MY FAVORITES                             | ♡ NAME    |                 | 🖲 ТҮРЕ          | $\equiv$ designer - |            |
|                                          | Accordeo  | n               | Synth Organ     | Theo Niessink       |            |
| Orange                                   | Cars      |                 | Synth Brass     | Theo Niessink       |            |
| <ul> <li>Green</li> </ul>                | Diamond : | Strings         | String Ensemble | Theo Niessink       |            |
| <ul> <li>Blue</li> <li>Purple</li> </ul> | Eminent 4 |                 | String Ensemble | Theo Niessink       |            |
| ⊖ Gray                                   | Eminent 8 |                 | String Ensemble | Theo Niessink       |            |
| MY PLAYLISTS + New                       | Eminent S | ustain          | String Ensemble | Theo Niessink       |            |
| Psycho Arp                               |           |                 |                 |                     |            |

## 4.8.2. Ajouter une playlist

Pour créer une playlist, cliquez sur le bouton **New Playlist (Nouvelle playlist)** à la fin de la liste.

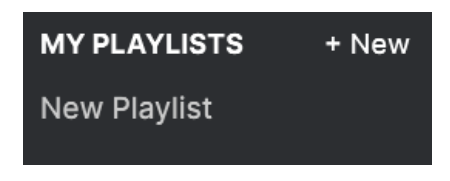

Donnez-lui un nom et elle apparaîtra dans le menu Playlists de la barre latérale.

Une fois que vous avez créé des playlists, vous aurez accès à des options d'édition en faisant un clic droit sur le nom d'une playlist. Vous pourrez **Renommer**, **Supprimer** ou **Exporter** une playlist vers votre ordinateur, en tant que fichier avec l'extension ".aplst".

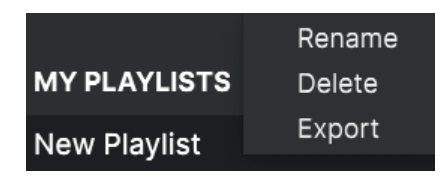

#### 4.8.3. Ajouter un preset

Vous pouvez utiliser toutes les options de la fenêtre d'exploration pour localiser les presets pour votre playlist. Lorsque vous avez trouvé le preset désiré, cliquez-glissez celui-ci jusque sur le nom de la playlist.

| Explore                                   | Explore Q Search Presets |                                |         |
|-------------------------------------------|--------------------------|--------------------------------|---------|
| MY SOUND BANKS                            | Types - Styles -         | Banks + 💿 User 199 p           | presets |
| MY FAVORITES                              | ♡ NAME ⑧                 |                                |         |
| 🛇 Liked                                   | Throbbing Bass           | Sub Bass Theo Niessink         |         |
| <ul> <li>Orange</li> <li>Green</li> </ul> | Tin Man                  | Synth Brass Theo Niessink      |         |
| O Blue                                    | Tuba                     | Orchestral Brass Theo Niessink |         |
| O Purple                                  | Vibra Harp 8'            | Synth Organ Theo Niessink      |         |
| ⊖ Gray                                    | Wilde Touch              | Strings Pad Theo Niessink      |         |
| MY PLAYLISTS + New                        | Awesome Ensemble         | String Ensemble Sonar Traffic  |         |
| Gig in Grenoble                           | Basement Find            | Combo Organ Sonar Traffic      |         |
|                                           | Big Stage                | Poly Lead Sonar Traffic        |         |
|                                           | ♡ Crammed Days           | String Ensemble Sonar Traffic  |         |

Cliquez-glissez depuis la liste des résultats jusque dans votre playlist

Pour voir le contenu d'une playlist, cliquez sur le nom de celle-ci.

Les presets peuvent être réorganisés au sein d'une playlist. Par exemple, pour déplacer un preset de l'emplacement 1 à 3, cliquez-glissez celui-ci jusqu'à l'endroit voulu.

| Q Explore                       | Gig in Grenob<br>((•)) 1 Song - Last updated on | <b>)le</b><br>26/07/2022 - 14:31 |
|---------------------------------|-------------------------------------------------|----------------------------------|
| MY SOUND BANKS                  | (+) New Song                                    |                                  |
| MY FAVORITES                    | New Song                                        | 1                                |
| ♡ Liked                         | 1 Low Life                                      | String Ensemble                  |
| <ul> <li>Orange</li> </ul>      |                                                 |                                  |
| O Green                         | 2 Stunned Phaser                                | String Ensemble                  |
| O Blue                          |                                                 |                                  |
| O Purple                        | 3 Air String 2<br>9 Eiglde Full                 | String Ensemble                  |
| ⊖ Gray                          | 4 House Strings 3                               | Strings Pad                      |
| MY PLAYLISTS                    | 5 No Fool Here                                  | Evolving Keys                    |
| Gig in Grenoble<br>New Playlist | 6 Polysynth Strings                             | String Ensemble                  |
|                                 | 7 Tremolandi 2                                  | Strings Pad                      |
|                                 | 8 Bizarre Circus                                | Synth Organ                      |
|                                 | 9 Fields Full                                   | Atmosphere                       |

Les lignes jaunes indiquent la destination finale du preset que vous déplacez

Ceci déplacera les autres presets vers le haut de la liste. Une ligne jaune apparaîtra brièvement au point d'insertion.

#### 4.8.5. Retirer un preset

Pour retirer un preset d'une playlist, faites un clic droit sur son nom pour ouvrir un menu pop-up.

| 2 Stunned Phaser |            | String Ensemble<br>String Ensemble |  |
|------------------|------------|------------------------------------|--|
|                  | Rename     |                                    |  |
| 3 Air String 2   | Copy       |                                    |  |
| 4 Fielde Full    | Doloto     | A three care is care               |  |
| 4 Fields Full    | Duralisata | Atmosphere                         |  |
|                  | Duplicate  |                                    |  |

Ce menu inclut également les options **Renommer**, **Copier**, **Coller** et **Dupliquer**. Plus d'options de gestion sont décrites plus bas.

## 4.8.6. Gestion d'une nouvelle chanson et d'une playlist

Le bouton **New Song (Nouvelle chanson)** crée une nouvelle chanson au bas de la playlist. Vous pouvez la nommer, puis la cliquer-glisser pour la positionner dans votre playlist et y ajouter des presets dans l'ordre que vous souhaitez.

Pour accéder aux options de gestion de playlist, cliquez sur l'icône avec les trois points à côté du bouton **New Song**. Ceci ouvre un menu déroulant :

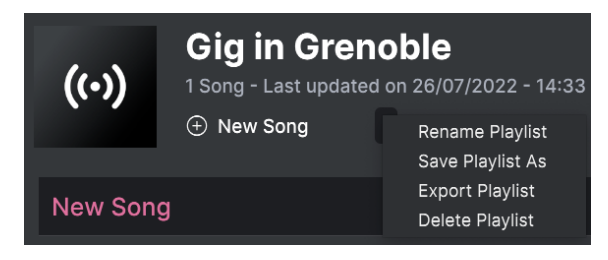

- **Rename Playlist (Renommer playlist)** : Renomme la playlist actuelle sans la dupliquer.
- Save Playlist As (Enregistrer playlist sous) : Crée une copie de la playlist avec "Copy" attenant au nom. Vous pouvez changer le nom avant d'enregistrer.
- Export Playlist (Exporter playlist) : Exporte la playlist vers un emplacement de votre ordinateur, avec l'extension de fichier ".aplst".
- Delete Playlist (Supprimer playlist) : Supprime la playlist actuelle mais *ne supprime pas* les presets qu'elle contient.

# 5. LE PANNEAU PRINCIPAL

Maintenant que nous avons réglé toutes les questions de configuration et de gestion, il est temps de nous plonger dans la création et la modification des presets dans le Solina V. Nous allons diviser cette exploration des fonctions de l'instrument en deux chapitres, afin de refléter les deux niveaux de détails de programmation dont nous disposons.

Ce chapitre va nous en apprendre un peu plus sur les fonctionnalités disponibles sur le **Panneau principal**, le panneau avant de l'instrument qui ressemble beaucoup au Solina original (avec quelques contrôles en plus). Il donne accès aux options de contrôle de base que contenait l'équipement original, ce qui signifie que vous pourrez recréer beaucoup de grands sons, comme si vous le faisiez dans les années 1970.

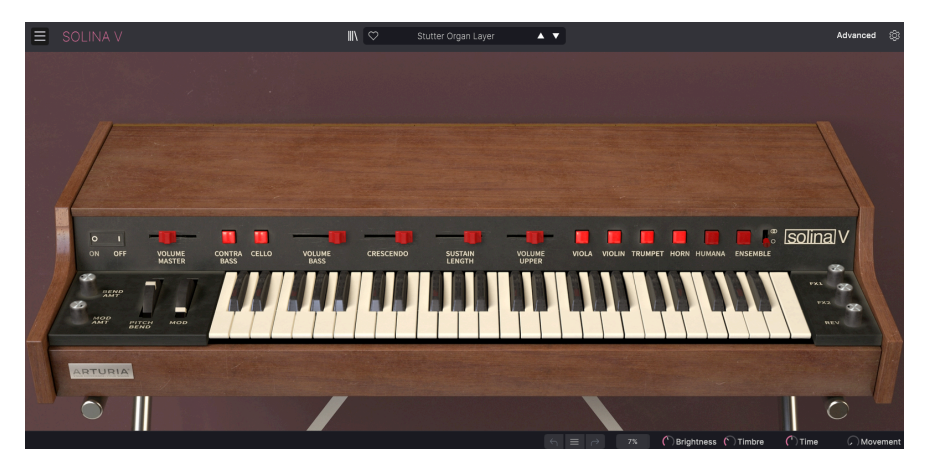

Cependant, cette version logicielle moderne n'est pas juste une modélisation précise de la machine originale. (Cela ne devrait pas vous surprendre. Après tout, nous sommes Arturia, et ajouter de nouvelles fonctions géniales à ces monstres, c'est un peu notre truc).

Si vous cliquez sur le bouton **Advanced** de la barre d'outils supérieure, ou sur le couvercle du Solina V, il s'ouvrira pour révéler le **Panneau Avancé**. Vous y trouverez tous les ajouts spéciaux qui font du Solina V une mise à jour du XXIe siècle d'un classique du XXe siècle. Nous les aborderons au cours du chapitre suivant.

Cliquez de nouveau sur le bouton **Advanced**, ou cliquez sur le haut du couvercle au-dessus des contrôles pour le fermer.

# 5.1. Se servir des contrôles à l'écran

Pour se servir des contrôles à l'écran, c'est simple : pour un bouton ou un switch, cliquez dessus pour l'activer ou le désactiver ; pour une molette ou un curseur, cliquez dessus et faites-le glisser pour éditer sa valeur.

Si, pour changer des éditions grossières, vous souhaitez ajuster un paramètre avec précision, faites-le en effectuant un clic droit avant de faire glisser le curseur. Si vous doublecliquez dessus, le paramètre retrouvera sa valeur par défaut, le cas échéant.

Si l'idée de tripoter une souris en permanence ne vous réjouit pas, n'oubliez pas que vous pouvez assigner tous ces contrôles à votre contrôleur MIDI à l'aide des réglages de l'onglet MIDI [p.24] disponible dans le panneau latéral.

# 5.2. Le panneau principal et ses contrôles

Commençons avec le couvercle virtuel fermé afin de nous concentrer sur le panneau principal : la rangée de contrôles au-dessus (et de chaque côté) du clavier.

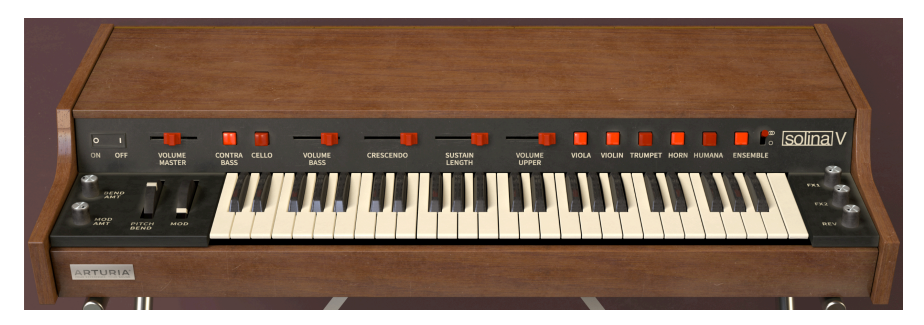

Voici une description de chaque contrôle, en allant de gauche à droite.

## 5.2.1. À gauche du clavier

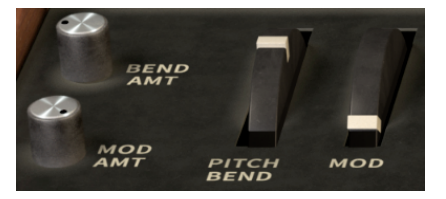

**Bend Amt** : contrôle la plage des informations de Pitch Bend envoyées au Solina V. Elle varie entre O cent (aucun bend) et 1 200 cents (une octave).

**Mod Amt** : contrôle la quantité d'effet qu'aura la molette Mod sur le son, de O % (aucun effet) à 100 % (plein effet).

**Pitch Bend** : une fois relâchée, la molette à ressort reviendra au centre. Elle est réservée aux données MIDI Pitch Bend, et c'est le seul contrôle à l'écran qu'il n'est pas possible de réassigner à un autre numéro MIDI Control Change.

**Mod wheel** : sert à introduire des quantités programmables de vibrato et/ou de trémolo au son. Par défaut, cette molette répond au MIDI CC #1, mais il est possible de la réassigner à n'importe quel contrôleur MIDI. Le bouton **Mod Amt** détermine la quantité d'effet qu'elle a sur le son.

#### 5.2.2. Au-dessus du clavier

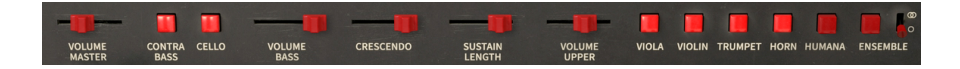

**Volume Master** : contrôle le niveau de sortie complet du Solina V. Il modifie le volume des instruments Upper et Bass en même temps.

**Contrabass** et **Cello** : active et désactive les deux sons disponibles pour l'instrument Bass. Cello est une octave au-dessus de Contrabass.

Il est possible d'activer les deux sons en même temps : il vous suffit de cliquer dessus l'un après l'autre, ou de cliquer sur l'un et de le faire glisser sur l'autre.

Volume Bass : ajuste le volume de l'instrument Bass indépendamment du volume de l'instrument Upper.

**Crescendo** : contrôle si les notes s'estompent lorsqu'elles sont jouées. Le contrôle définit le niveau initial du son lorsque la touche est enfoncée, de O dB (à plein volume instantanément) à -60 dB (démarrant au quasi-silence). L'équivalent le plus proche sur un synthétiseur conventionnel serait le réglage Attack Time de l'enveloppe VCA.

La réponse, qui n'est pas la même pour les Instruments Bass et Upper, est aussi affectée par le mode Poly activé ou non du preset.

**Sustain Length** : ajuste le temps nécessaire au son de l'instrument Upper pour diminuer une fois qu'une touche est relâchée, allant de O à 4 secondes. Cela correspondrait au Release Time d'une Enveloppe VCA sur un synthétiseur conventionnel.

L'instrument Bass dispose d'un contrôle Sustain à part, dont nous parlerons une fois arrivés au panneau Avancé.

**Volume Upper** : ajuste le volume de l'instrument Upper indépendamment du volume de l'instrument Bass.

Viola, Violin, Trumpet, Horn et Humana : active et désactive les cinq sons disponibles pour l'instrument Upper. Violin est une octave au-dessus des quatre autres sons.

Bien que les cinq sons puissent être activés en même temps, Trumpet et Horn ne peuvent pas émettre de son simultanément. Si les deux boutons sont activés, vous n'entendrez que Horn, mais Trumpet démarrera dès qu'Horn sera désactivé.

Comme pour les sons Bass, le fait de cliquer sur un bouton et de le faire glisser sur les autres les active ou les désactive tous.

**Ensemble** : active et désactive l'effet Ensemble. Le switch à côté permet de choisir entre le mode Mono et Stereo.

# 5.2.3. À droite du clavier

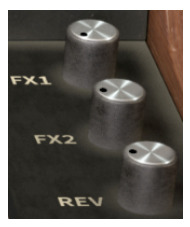

**FX1**, **FX2** et **Rev** : contrôlent les niveaux relatifs des deux processeurs d'effets et la Reverb, qui sont aussi accessibles depuis le panneau Avancé.

# 5.3. Au-delà du Solina

Si vous deviez comparer le panneau principal du Solina V avec le panneau avant du Solina original, vous remarqueriez quelques petites différences. L'original contenait un bouton permettant d'ajuster avec précision, mais pas de molettes de pitch bend et mod. De plus, il n'avait pas de contrôle de volume master. Le Solina V, quant à lui, apporte trois switchs supplémentaires, un pour la voix Humana et deux pour l'Ensemble. Nous allons vous les décrire, afin que vous saisissiez toute l'importance de ces fonctionnalités supplémentaires pour le Solina V.

## 5.3.1. Humana

Au milieu des années 1970, plusieurs sociétés s'empressèrent de créer le premier synthétiseur polyphonique au monde : un synthé capable de jouer des accords, chaque voix étant une chaîne audio complète composée d'un oscillateur, d'un filtre et d'un amplificateur, avec ses propres enveloppes de luminosité et de volume. Les synthétiseurs paraphoniques comme le Solina n'avaient qu'une seule enveloppe de volume, et techniquement pas de filtre du tout ; ils avaient 49 notes de polyphonie, mais pas de réelle articulation. En essayant de passer de la synthèse paraphonique à la « vraie » polyphonie, une variété de machines inhabituelles ont été fabriquées en utilisant divers nouveaux designs... et le plus (tristement) célèbre sera le **Polymoog**.

Créé en 1975, le Polymoog était un synthétiseur analogique à 71 touches (sensibles à la vélocité, une première pour un synthé analogique), et chaque touche avait ses propres carte vocale et chemin audio. Techniquement, c'était un synthétiseur analogique entièrement polyphonique qui pouvait être joué comme un piano électrique, et qui suscitera beaucoup d'intérêt lors de s sortie. Son son était toutefois sujet à des limitations « paraphoniques » décevantes, et il était incroyablement cher et sujet aux pannes ; il avait (et a) ses fans, mais ce sera un désastre pour Moog.

En 1978, Moog Music commercialisera une version simplifiée appelée le Polymoog Keyboard, qui offrira à l'utilisateur 14 voicings prédéfinis au lieu des neuf originaux. *Vox Humana*, l'un de ces nouveaux voicing, aidera à faire entrer le Polymoog dans l'histoire et à lui retirer son étiquette d'échec commercial hors de prix. On le doit aussi à la star montante Gary Numan, qui l'utilisera de façon intensive sur son troisième album *The Pleasure Principle*, et notamment sur le tube numéro un mondial « Cars ». Son style d'arrangement musical, imprégné de Vox Humana est devenu si populaire et si reconnaissable qu'il sera souvent surnommé « Vox Numana ».

Gary Numan se servira du clavier Polymoog comme d'un ensemble de cordes moderne. Le son Vox Humana est une excellente base pour le genre d'orchestrations épaisses qui se prêtent si bien aux claviers comme le Solina. L'instrument Upper du Solina V profite ainsi d'une voix supplémentaire aux sonorités assez différentes. L'instrument part dans une toute nouvelle direction (qui est très cool). À essayer !

### 5.3.2. Ensemble

Il est facile de décrire ce que fait l'effet Ensemble pour le Solina et pour beaucoup d'autres machines à cordes. Pour faire court, c'est l'« épice magique » : tout ce sur quoi vous le mettez passe de fade à délicieux !

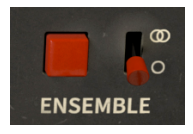

À quoi correspond précisément Ensemble ? Il s'agit d'un effet permettant de transformer le son des oscillateurs dans une machine à cordes en un timbre bien plus épais et luxuriant. Et il est important. En effet, comme vous l'entendez si vous désactivez **Ensemble** (et que vous diminuez complètement **FX1**, **FX 2** et **Rev**), le son des voix simples du Solina n'est pas si incroyable que ça. Que se passe-t-il alors ?

La polyphonie des machines à cordes provient d'une technique appelée synthèse par division de l'octave supérieure. Il y a 12 oscillateurs simples qui jouent les notes sur l'octave supérieure du clavier (Do, Do#, Ré, Ré#, etc.) et des circuits simples appelés diviseurs de fréquence qui coupent les fréquences en deux, en quatre, etc., pour remplir les notes des octaves inférieures.

Cela a l'énorme avantage de donner une *pleine polyphonie* à la machine à cordes, c'està-dire de pouvoir jouer une note pour chaque touche maintenue enfoncée, jusqu'à 49 dans le cas du Solina. Cependant, il y a un énorme inconvénient qui va avec : puisque toutes les notes sont générées depuis le même ensemble d'oscillateurs, leurs formes d'onde sont toujours parfaitement en phase et accordées. Or, ce sont les différences de phase et d'accord qui procurent de la richesse à une vraie section de cordes. Deux personnes ne peuvent pas jouer exactement à la même hauteur et à la même phase, mais elles peuvent s'en approcher. Les différences infimes sont ce que nous entendons par « richesse » lorsque plusieurs joueurs de cordes essaient de jouer la même note à l'unisson.

Notez que Humana est la seule voix du Solina V qui a une certaine épaisseur, même sans l'effet Ensemble. C'est parce qu'elle est modélisée à partir d'un circuit très différent de celui du Solina.

Comment l'effet Ensemble règle-t-il ce problème ? Il divise le signal et en envoie une partie à travers une série de condensateurs, qui non seulement le retardent un peu, mais introduisent une petite dégradation du signal à chaque étape. (Ce type de circuit est appelé un *delay bucket-brigade* parce que le signal est transmis d'un composant à l'autre, comme une chaîne de seaux transportant de l'eau vers un incendie).

Le Solina comporte trois lignes de delay de ce type, chacune avec un temps de delay légèrement différent qui est très peu modifié par son propre LFO. Lorsque vous les réunissez, vous obtenez une structure harmonique en constante évolution qui confère au son du Solina une partie de la richesse d'une véritable section de cordes. Il est intéressant de noter que, contrairement à un effet chorus moderne conventionnel, les trois signaux retardés de l'Ensemble du Solina sont mélangés sans aucun signal dry. Cette conception remonte à l'effet original triple chorus Orbitone de l'ancêtre direct du Solina, l'Eminent 310. Comme vous pouvez l'entendre, le résultat est luxuriant, épais et engageant.

Qu'en est-il de ce switch supplémentaire situé à côté du bouton **Ensemble** ? Il recrée les deux types d'Ensemble différents que le Solina pouvait produire. Les premiers Solina étaient mono, les plus récents stéréo, et les sons d'Ensemble qui en résultaient étaient très différents. L'Ensemble stéréo a un étage audio plus large, mais un timbre qui est un peu moins direct que la version mono. Vous pouvez maintenant choisir l'un ou l'autre selon vos besoins.

Ne vous sentez pas coupable si vous vous retrouvez à utiliser Ensemble presque tout le temps, les premiers utilisateurs du Solina le faisaient aussi. À vrai dire, il n'était pas possible de le désactiver sur les tout premiers Solina !

Pour vous familiariser au mieux avec le Solina V, n'hésitez pas à explorer toutes ses capacités par vous-même, sans vous contenter de vous servir uniquement de ses presets. Un conseil : commencez avec le couvercle fermé ! Le fait de travailler exclusivement avec les contrôles du panneau principal vous fera développer des connaissances solides qui vous permettront de suivre les traces de tous les célèbres claviéristes des années 1970, qui doivent aussi leur succès au Solina.

# 6. LE PANNEAU AVANCÉ

Maintenant que le panneau principal n'a plus de secrets pour nous, il est temps de partir à la découverte des tréfonds du Solina V. Cliquez sur le bouton **Advanced** de la barre d'outils supérieure, ou cliquez sur le couvercle, pour ouvrir le panneau Avancé. C'est parti pour l'exploration de toutes les nouvelles fonctionnalités qui font passer cette machine à cordes classique au niveau supérieur !

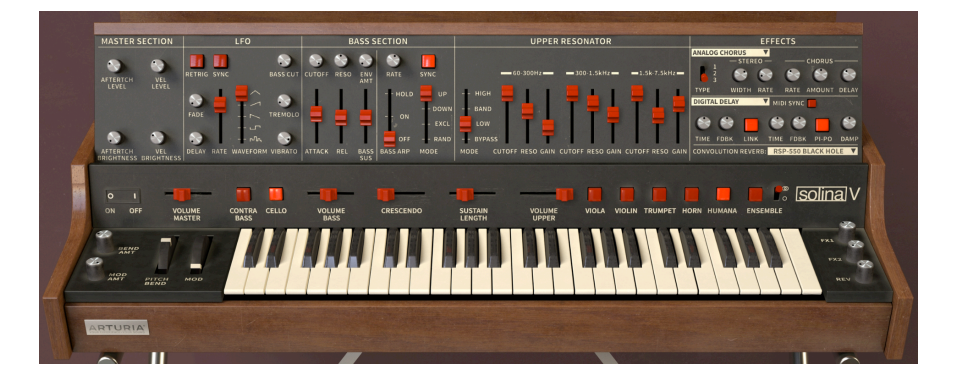

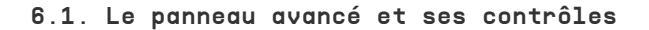

Le panneau Avancé est organisé de façon claire en plusieurs parties, de gauche à droite.

Les parties sont :

- Master Section : ces boutons déterminent la quantité de réponse en aftertouch et en vélocité pour les réglages Brightness et Level.
- LFO : un Oscillateur basse fréquence, moyen courant d'apporter du mouvement au son de différentes façons.
- Bass Section : ces contrôles transforment l'instrument Bass en un synthétiseur monophonique plus complet avec son propre arpégiateur.
- Upper Resonator : un ensemble de trois filtres résonants capables de sculpter le ton de l'instrument Upper.
- Effects : trois processeurs d'effets contenant cinq types d'effets.

### 6.1.1. Master Section

Contrairement au Solina original, dont le clavier n'était qu'une simple rangée de 49 switchs marche/arrêt, le Solina V profite du design des claviers modernes offrant la sensibilité à la vélocité et à l'aftertouch. Cette caractéristique, simple mais flexible, est contrôlée dans la **Master Section**.

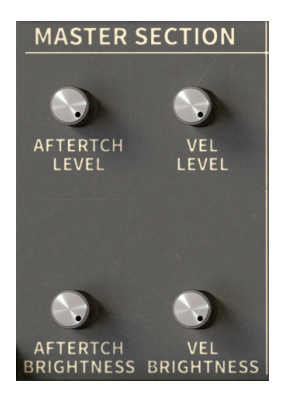

Elle présente quatre boutons : deux routés au volume global (**Level**) et deux à la coupure du filtre (**Brightness**). Ceci vous permet de configurer un preset (par exemple) dans lequel la vélocité affecte à la fois Level et Brightness, mais l'aftertouch n'affecte que Level.

Le but n'étant pas de surcharger notre signal de sortie, et de se laisser une marge de sécurité, trois contrôles sur ces quatre n'augmentent pas ce qui est déjà là. En effet, ils réduisent Level et/ou Brightness d'une certaine quantité, de sorte que l'application de la vélocité et/ou de l'aftertouch les *augmente* jusqu'à leurs réglages programmés.

Par exemple, si Vel Level est réglé à O %, le niveau programmé sera alors audible, peu importe la force employée pour appuyer sur la touche. Cependant, si vous augmentez Vel Level à 50 % et que vous appuyez fort sur la touche, vous n'entendrez que le niveau programmé. En revanche, si vous appuyez doucement dessus, le niveau que vous entendrez sera réduit.

De même, Aftertouch Brightness réduit la luminosité pour les pressions plus faibles, vous devrez donc appuyer plus fort pour entendre l'effet complet.

Aftertouch Level est la seule exception à la règle : ce contrôle produit une augmentation de volume qui varie entre O dB et 9 dB.

Un moyen rapide de créer un son global plus sombre consiste à régler votre clavier pour qu'il émette une vélocité faible et fixe, puis à ajuster le contrôle Vel Level pour obtenir le son que vous souhaitez. La perte des touches sensibles à la dynamique est souvent compensée par une vélocité fixe qui simule le comportement original du Solina.

## 6.1.2. LFO

Un oscillateur basse fréquence (LFO) fait ce que son nom indique : un oscillateur qui fonctionne à une très basse fréquence, à un cycle par minute ou davantage. Si un LFO est routé pour moduler la fréquence d'un oscillateur audible, cela entraînera une augmentation et diminution de la hauteur (Vibrato). S'il est routé au niveau global, il provoque un changement de volume « modulé » (Tremolo).

La molette Mod du Solina V peut servir à ajouter du vibrato et du trémolo aux instruments Upper et Bass simultanément. Cependant, il peut aussi contrôler **Bass Cut**, un contrôle de luminosité du filtre indépendant de l'instrument Bass. La partie **LFO** contrôle ces différentes formes de modulation.

Ce que vous pouvez aussi faire, c'est programmer une certaine quantité de modulation constante, qui peut ensuite être augmentée au besoin par la molette Mod. Quel que soit le type de modulation recherché, c'est dans la partie LFO que vous trouverez ce que vous voulez.

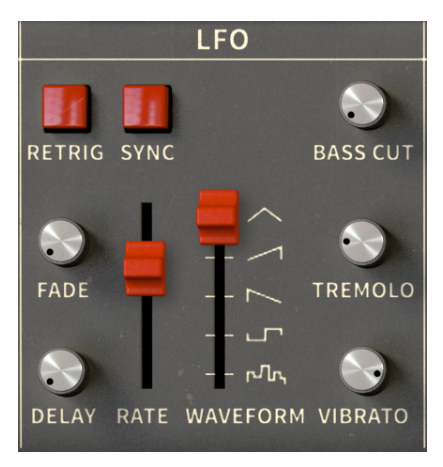

Les contrôles sont disposés de manière à ce que les plus importants soient au centre, nous allons donc faire quelques aller-retour pour vous les présenter.

**Rate** : ce curseur contrôle la vitesse du LFO. Sa plage de valeurs dépendra de si le contrôle Sync est activé ou non.

- Si Sync est désactivé, Rate est affiché en Hz (cycles par seconde) et varie entre O,010 Hz (un cycle toutes les 100 secondes) et 13,0 Hz (13 cycles par seconde, presque assez rapide, mais pas tout à fait, pour être entendu comme un ton).
- Si Sync est activé, alors Rate est affiché en mesures et temps musicaux, allant de 1/64 à 8/1 (un cycle toutes les 8 mesures).

**Waveform** : ce curseur (qui est un switch à cinq positions) vous permet de choisir parmi cinq types différents de formes d'onde de LFO. De bas en haut, nous avons Random, Square, Saw Down, Saw Up et Triangle.

**Vibrato** : ce bouton contrôle la quantité de modulation de la hauteur. La quantité de Vibrato va de 0,00 à 50 cents (±1/2 demi-ton).

Tremolo : ce bouton contrôle la quantité de modulation du niveau. La quantité de trémolo varie entre 0,00 et -12 dB.

**Bass Cut** : ce bouton contrôle la quantité de modulation du filtre pour l'instrument Bass. Elle peut être réglée entre 0 % et 100 %.

Bass Cut n'a de l'effet que si Cutoff de la Bass Section (voir plus bas) est réglé assez bas pour que la modulation soit audible. Vous pourrez entendre cette relation en augmentant à fond Bass Cut et en modifiant le contrôle Cutoff.

Par défaut, la molette Mod fera passer les contrôles Vibrato, Tremolo et Bass Cut de O à leurs valeurs programmées. Toutefois, si vous préfériez régler l'un de ces paramètres sur une valeur constante qui ne serait pas liée à la molette Mod, vous n'avez qu'à tourner le bouton **Mod Amt** (à côté des molettes Pitch Bend et Mod) jusqu'à O.

Veuillez noter que le bouton Mod Amt règle l'effet de la molette Mod sur les trois types de modulation du LFO à la fois. Si vous le tournez jusqu'à O, la molette Mod n'affectera rien du tout. Cependant, il est possible de mapper indépendamment les Vibrato, Tremolo et/ou Bass Cut vers leurs propres contrôleurs MIDI en utilisant la fonction MIDI Learn (p.24).

**Delay** : ce bouton contrôle le temps écoulé entre la pression sur une touche et le début de la modulation. La plage va de 0,00 à 3 000 ms (3 secondes).

**Fade** : ce bouton contrôle une augmentation progressive de l'intensité de la modulation allant de O au niveau programmé sur une plage de temps allant de O,OO à 3 000 ms.

Combinez ces boutons pour produire l'effet d'augmentation progressive de la modulation que vous désirez. Faites des essais selon leurs interactions pour que leurs comportements fonctionnent comme ils le devraient. En cas de doute, commencez par régler Delay et Fade sur la même durée.

**Retrig** : ce switch détermine si le LFO « fonctionne librement » indépendamment de la pression sur une touche, ou s'il se *redéclenche* (redémarre le cycle de sa forme d'onde) chaque fois qu'une touche est enfoncée.

Pour entendre cet effet, configurez quelque chose d'évident, comme un Tremolo très fort avec une forme d'onde carrée (Square). En jouant des touches au hasard, chaque pression sur l'une d'entre elles vous permettra d'entendre un LFO dans une autre partie de son cycle. Quand Retrig est activé, chaque pression sur une touche vous permettra d'entendre très clairement la façon dont le LFO redémarre.

Veuillez noter que Retrig est lié à la première note jouée et maintenue : si vous jouez d'autres notes sans relâcher la première, elles suivront le même cycle de LFO que la première note maintenue. Retrig ne fonctionnera qu'une fois que vous aurez relâché toutes le touches et que vous en aurez joué une nouvelle.

**Sync** : verrouille le LFO sur l'horloge MIDI maître qui le synchronise avec les autres effets du Solina V dont les paramètres Sync ont été activés.

.

Il se passe plein de choses par ici ! Ces contrôles sont aussi complets que ceux des parties LFO de nombreux synthés analogiques, et ils apportent beaucoup de puissance au Solina V, ce qui vous permet d'aller bien au-delà des effets de la machine à cordes de base.

## 6.1.3. Bass Section : contrôles de filtres et d'enveloppes

La Bass Section, seule ou combinée à la LFO Section, ajoute de très nombreuses fonctions à l'instrument Bass qui le transforment en un synthétiseur monophonique complet. (C'est un petit clin d'œil au **Solina String Synthesizer**, un modèle de Solina ultérieur qui était doté d'un synthé monophonique **ARP Explorer I**). Elle se compose de deux parties avec des fonctions différentes que nous allons décrire une à une.

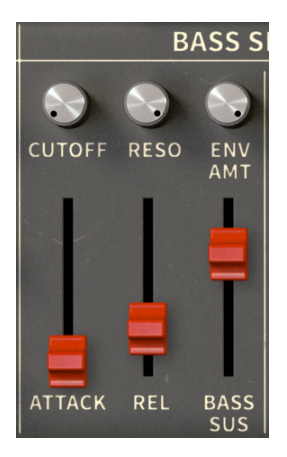

Le côté gauche de la Bass Section ajoute des contrôles pour un filtre résonant avec des paramètres d'enveloppe simples pour la fréquence de coupure et le niveau.

**Cutoff** : contrôle la fréquence de coupure du filtre. Lorsqu'il est réglé sur une valeur assez basse, les étages d'Attack et de Release de l'enveloppe seront audibles (de même que le contrôle Bass Cut). La fréquence de coupure peut être réglée quelque part entre 20 Hz et 20 kHz.

**Resonance** : va accentuer les fréquences proches de la fréquence de coupure, produisant des balayages tonaux à mesure que le contrôle Cutoff est modifié.

Lorsque le contrôle Resonance est très élevé, le filtre peut se mettre à *auto-osciller*, ce qui signifie qu'il génère sa propre tonalité en plus des autres sources sonores. Surveillez vos niveaux de sortie lorsque vous réglez Resonance sur des valeurs élevées !

**Env Amount** : ce bouton détermine dans quelle mesure l'Attack et le Release affecteront le contrôle Cutoff. Leur effet sera plus audible si Cutoff est réglé assez bas.

**Attack** : lorsqu'une touche est enfoncée, la fréquence du filtre démarre à la valeur de Cutoff et effectue un balayage vers le haut d'une quantité déterminée par le bouton Env Amount. Attack correspond au temps que prendra cette augmentation, et peut être réglé de O à 3 000 ms.

**Release** : lorsqu'une touche est relâchée, la fréquence du filtre redescend jusqu'à la Cutoff. Release correspond au temps que prendra ce retour, et peut être réglé de O à 4 000 ms.

**Bass Sustain** : ce curseur contrôle le temps nécessaire à l'instrument Bass pour diminuer jusqu'au silence une fois qu'une touche est relâchée. Il peut être réglé entre 0 et 4 000 ms, et équivaut au contrôle Sustain Length de l'instrument Upper sur le panneau principal.

N'oubliez pas que le contrôle Crescendo affecte les instruments Bass et Upper.

#### 6.1.4. Bass Section : Arpeggiator

L'une des façons les plus amusantes d'utiliser un synthétiseur monophonique est de le contrôler avec un arpégiateur, pour jouer des séries de notes qui se répètent. Le Solina V comporte un **Arpégiateur** simple et élégant capable d'apporter du mouvement et du groove à vos morceaux.

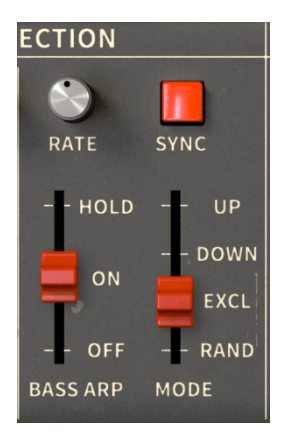

Les contrôles sont simples :

Bass Arp : ce curseur définit le statut Off, On ou Hold de l'Arpégiateur.

Réglé sur On, l'Arpégiateur jouera toutes les notes maintenues et ne jouera plus les notes relâchées.

Avec Hold, des notes peuvent être ajoutées et seront jouées quand elles sont relâchées, tant qu'une note est toujours maintenue. Quand *toutes* les notes sont relâchées, l'arpège complet s'arrête et « oublie » les notes qui ont été jouées. Le processus recommence dès qu'une nouvelle note est jouée.

**Mode** : détermine l'ordre de lecture des notes dans l'arpège. Up, Down et Random sont assez explicites. « Excl » signifie « Exclusive », un mode dans lequel l'arpège joue de haut en bas, mais les notes les plus aiguës et les plus graves ne sont jouées qu'une fois au lieu de deux (elles sont *exclues* de la répétition).

Répéter les notes supérieures et inférieures d'une arpégiation Haut/Bas est-elle la « bonne » façon de faire les choses ? Des combats acharnés ont été menés pour répondre à cette question. De nombreux synthés célèbres à travers l'histoire se sont retrouvés des deux côtés de ces grands affrontements... et nous avons aussi choisi notre camp.

**Rate** : contrôle la vitesse de l'arpège. Les valeurs affichées quand vous cliquez sur le bouton et que vous le faites glisser différeront selon le statut du switch Sync.

Quand Sync est désactivé, le bouton Rate varie entre 0,010 Hz (un cycle toutes les 100 secondes) et 50 Hz (50 cycles par seconde, assez rapide pour produire un ton audible !).

Quand Sync est activé, la plage du bouton Rate se situe entre 2 mesures au Tempo maître actuel, et une 1/256 (sextuple croche) (de nouveau, assez rapide pour produire un ton audible).

**Sync** : verrouille l'arpégiateur sur l'horloge MIDI maître, ce qui synchronise aussi tous les paramètres dont le contrôle Sync est activé, comme le LFO et certains effets.

Tout en faisant des essais, n'oubliez pas : il est possible de transposer les instruments Bass et Upper de ±2 octaves indépendamment et de placer le Split Point n'importe où sur le clavier. Cela signifie qu'il est possible de jouer un arpège de notes aiguës de la main gauche, et que la main droite joue sur une gamme plus grave. Vous pouvez aussi régler chaque instrument sur son propre canal MIDI pour des contrôles indépendants.

Noubliez pas : il est possible de mémoriser le statut de l'Arpégiateur comme faisant partie d'un preset, y compris s'il est réglé sur On/Off/Hold. Vous pouvez appeler un preset, commencer à jouer, et l'Arpégiateur fera son travail même si le panneau Avancé est fermé.

### 6.1.5. Upper Resonator

L'idée des résonateurs accordés existe depuis presque aussi longtemps que les synthétiseurs analogiques. Les tout premiers systèmes modulaires Moog avaient un module, le « 907 Fixed Filter Bank », permettant de couper huit fréquences spécifiques, ce qui créait des courbes de filtres superposées complexes. Le 907 (et le 914, son successeur à 12 bandes) fait partie des modules de synthétiseur les plus imités de l'histoire.

Moog revisitera les capacités de ces modules dans le Polymoog, qui tirait une grande partie de son caractère d'un ensemble similaire de filtres fixes. (Combiné à Humana, cela fait *deux* éléments du Polymoog ajoutés au Solina V !)

Ces modules sont souvent appelés *filtres à formant*, car les réponses en fréquence qu'ils créent sont semblables à une structure à formant de la voix humaine qui nous indique si un locuteur est jeune ou âgé, un homme ou une femme, et ainsi de suite.

L'**Upper Resonator** apparaît comme une sorte de croisement entre un ensemble de trois filtres de synthétiseur et un égaliseur paramétrique trois bandes. Chaque bande a ses propres paramètres de fréquence, de largeur de bande et d'augmentation/diminution comme un EQ paramétrique. Cependant, le contrôle de largeur de bande produit une résonance à la manière d'un filtre de synthé. Les dix curseurs de l'Upper Resonator, un outil faussement simple, renferment beaucoup de puissance.

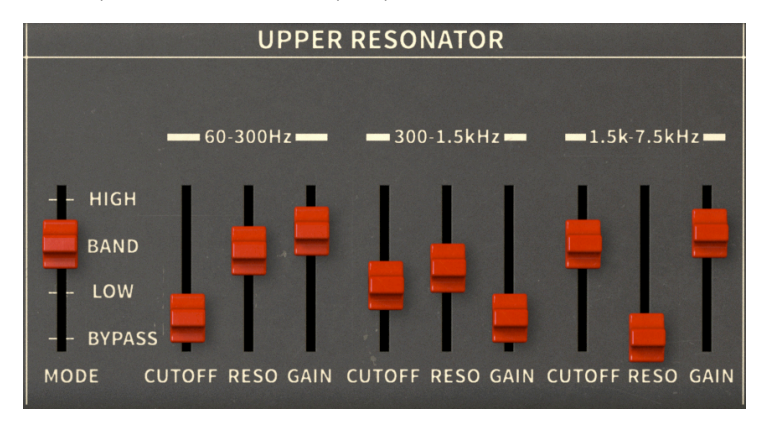

Tout d'abord, il y a le switch **Mode**. Il détermine si les trois résonateurs fonctionnent en tant que filtres Lowpass (passe-bas), Bandpass (passe-bande) ou Highpass (passe-haut). Il est important de réaliser qu'ici, chaque filtre fonctionne dans sa propre plage. Ainsi, trois filtres Lowpass dans des plages de fréquences adjacentes produiront potentiellement une réponse en fréquence très inhabituelle !

Si vous ne voulez pas que l'Upper Resonator se trouve dans le chemin audio, le réglage Bypass est là pour ça. Il est important, car l'Upper Resonator peut affecter votre son, même s'il semble réglé pour ne rien faire du tout. (C'est la nature du monstre !)

Il peut être amusant de changer de mode à la volée en utilisant un contrôleur MIDI. Essayez !

Chaque bande de résonateur est réservée à une plage de fréquence spécifique :

- 60 Hz à 300 Hz
- 300 Hz à 1,5 kHz
- 1,5k Hz à 7,5 kHz

Les différentes plages mises à part, les trois résonateurs sont dotés de contrôles identiques :

**Cutoff** : définit la valeur de la fréquence centrale du filtre. La plage de chaque bande est donnée par les listes de plages ci-dessus : 60 Hz à 300 Hz, 300 Hz à 1,5 kHz, et 1,5 kHz à 7,5 kHz.

**Resonance** : équivalent au contrôle de largeur de bande (Q) sur un EQ paramétrique, il ajuste la largeur de l'effet de la bande autour de la fréquence centrale. Le contrôle varie entre Q = 0,5 (une crête assez large, de deux octaves environ) et Q = 10 (une crête résonante très nette).

 $\label{eq:Gain: la quantité d'augmentation ou de diminution du gain à la coupure, Cutoff. La valeur par défaut du contrôle est de O dB (aucun changement de gain), mais sa plage peut aller d'une augmentation de +6 dB à une diminution de -72 dB (silence).$ 

Arturia - Manuel Utilisateur Solina V - Le panneau Avancé

Noubliez pas : chacun de ces paramètres est assignable en MIDI, ce qui offre de nombreuses possibilités. Par exemple, trois curseurs adjacents de votre contrôleur assignés aux fréquences Cutoff de l'Upper Resonator permettront un jeu très direct et intuitif.

L'Upper Resonator peut transformer le Solina V en générateur de pads ambiants sombres et inquiétants : ajoutez un soupçon de LFO, un trait de chorus, complétez par votre réverb à convolution préférée, et tous les accords que vous jouerez pousseront les gens à vous écouter. Nous espérons que vous n'utiliserez jamais ce super pouvoir à des fins maléfiques.

### 6.1.6. Effects

Le panneau Avancé dispose d'une dernière partie, une fusion musicale des années 1970 et 2020. Tout comme la plupart des synthétiseurs modernes, le Solina V polit ses sons et les fait briller avant qu'ils n'atteignent vos oreilles, grâce à un ensemble d'**Effets** triés sur le volet.

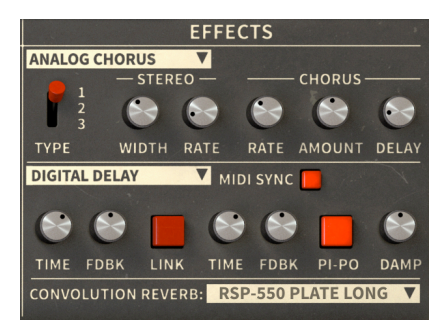

Cette partie présente une série de trois processeurs de signal différents :

- FX1 est un effet de *modulation* qui épaissit le son : les deux types sont **Phaser** et **Analog Chorus**.
- FX2 est un effet de *delay* qui produit différents types d'écho : les deux types sont Analog Delay et Digital Delay.
- La **Convolution Reverb** met votre son dans un espace virtuel afin de lui donner un sentiment de dimension et de profondeur.

Le mélange Wet/Dry de chaque effet se fait via les trois boutons situés à droite du clavier : FX1, FX2 et Rev.

I Il est impossible de modifier l'ordre des processeurs de FX1 à FX2 à Reverb, mais diminuer complètement tous les effets le bypassera.

N'oubliez pas Ensemble [p.51] sur le panneau principal. Il épaissit aussi le son, mais avec une sensation très différente, beaucoup plus « old-school ». C'était le seul effet sur le Solina original, central si vous cherchez à obtenir un ton vintage authentique.

#### 6.1.6.1. FX1

Commencez par sélectionner le Phaser ou l'Analog Chorus, selon ce dont vous avez besoin. Cliquez sur le nom puis faites un choix sur le menu déroulant :

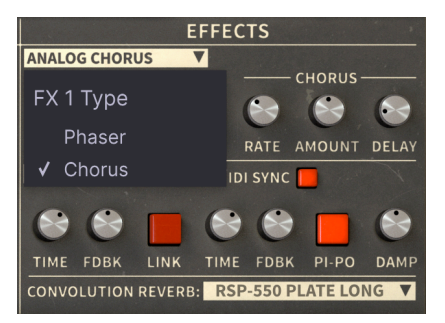

Quelle est la différence entre ces deux effets ? Ils rendent tous les deux le son plus riche et plus épais, mais ils utilisent des électroniques différentes pour y parvenir, ce qui donne lieu à deux timbres différents.

Faites attention lorsque vous passez d'un type d'effet à l'autre. Imaginons que vous avez une bonne config sonore dans le Phaser, mais que vous êtes intrigué par ce que pourrait donner l'Analog Chorus. Si vous n'avez pas encore enregistré le preset et que vous passez à l'Analog Chorus puis de nouveau au Phaser, vos éditions seront remplacées par les valeurs enregistrées et vous perdrez votre super son de Phaser. Alors faites des sauvegardes régulières ! (D'ailleurs, cela s'applique aussi au FX2).

Remarque : si vous enregistrez votre preset avec un type d'effet actif, les réglages de cet autre type ne seront pas enregistrés. Et s'il est trop difficile de choisir votre type d'effet préféré, enregistrez une copie du preset de chaque type.

#### 6.1.6.2. Phaser

Le déphasage est devenu populaire dans les années 1970. Il tire parti du fait qu'un filtre modifie la *phase* de son entrée, en déplaçant l'endroit où chaque cycle d'onde commence et se termine, même si aucune fréquence n'est filtrée. Un *filtre passe-tout* ne change pas le contenu en fréquence de l'entrée, mais déplace très légèrement ses cycles d'onde avec le temps.

Si vous divisez le signal d'entrée en deux copies, que vous décalez la phase de l'un et que vous laissez l'autre, les cycles de leurs ondes ne seront plus alignés. Si vous les mélangez à nouveau, le décalage de phase fera en sorte qu'ils s'annuleront mutuellement à diverses fréquences. Cela produit un ton avec des notchs de fréquence de tailles variables. Utilisé de cette façon, cet effet n'est qu'un égaliseur fantaisiste qui peut parfois produire un son très satisfaisant.

Mais si vous utilisez un LFO pour moduler le décalage de phase, les notchs vont et viennent et auront pour effet de changer radicalement le caractère du son. Cela produit le « woosh » épais et profond bien connu des phasers. Ceci est incroyable sur une machine à cordes : par exemple, mettre un phaser sur un Eminent 310 est ce qui a permis à Jean-Michel Jarre de créer le célèbre son de pad de ses premiers albums.

En réalité, le Phaser du Solina V se compose de deux phasers distincts, chacun ayant ses propres contrôles :

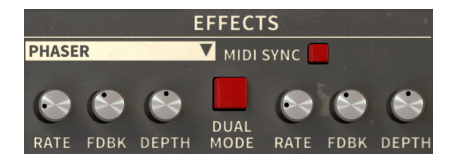

**Rate** : contrôle la vitesse du balayage. Si le bouton MIDI Sync est enfoncé, la quantité de Rate est exprimée en fractions du tempo (de Tempo/15 à Tempo/2) ou en valeurs de notes (1/8 ou 1/4). Les deux types de réglages sont accessibles à partir du même bouton : tourné à gauche pour les divisions de tempo et à droite pour les notes.

**Feedback** : renvoie un peu de la sortie vers l'entrée. Lorsqu'il est activé, il produit un ton résonant distinct qui fonctionne pour certains sons mais pas pour d'autres.

I I est évident que vous allez vouloir vous servir de tous ces paramètres. Mais prenez le temps d'ajuster finement le contrôle Feedback en faisant un clic droit ou un CTRL+clic sur le bouton. Les petits changements peuvent faire toute la différence.

Depth : contrôle l'intensité de l'effet de phase.

**MIDI Sync** : verrouille les deux phasers sur le tempo actuel en les synchronisant avec d'autres fonctionnalités comme le LFO, l'Arpégiateur, etc.

**Dual Mode** : crée un effet mono lorsque les deux phasers traitent le signal ensemble, chacun avec ses propres réglages, ce qui crée une sortie mono. Lorsqu'il est désactivé, un phaser émet vers la gauche et l'autre vers la droite, dans une sortie stéréo dont l'étage est plus large mais moins intense.

#### 6.1.6.3. Analog Chorus

La Roland CE-1 Chorus Ensemble fut la première pédale de chorus à succès qui servira de base à des centaines d'autres effets chorus. Un chorus fonctionne en divisant le signal d'entrée, en faisant passer une partie par un delay analogique et en les recombinant. De nouveau, les signaux combinés produisent des notchs dans le spectre de fréquence, et, une fois encore, un LFO module le temps de delay. Ainsi, il crée une texture en mouvement par laquelle un instrument paraît en jouer plusieurs à la fois.

Utiliser un delay plutôt qu'un déphasage produit une tout autre distribution et force relative du filtre notch (coupe-bande), et donc un timbre très différent. En modifiant le temps de delay et la fréquence du LFO, vous pouvez créer des effets allant d'un épaississement lent et luxuriant à un vibrato rapide.

Analog Chorus du Solina V possède un effet stéréo contrôlable (où les delays des canaux gauche et droit sont décalés) et un choix de trois caractères sonores distincts, ainsi que les contrôles de chorus habituels :

| EFFECTS  |        |            |      |            |       |  |  |
|----------|--------|------------|------|------------|-------|--|--|
| ANALOG C | HORUS  | V          |      |            |       |  |  |
|          | — STER | EO —       |      | - CHORUS - |       |  |  |
|          |        | $\bigcirc$ |      | 0          |       |  |  |
| ТҮРЕ     | WIDTH  | RATE       | RATE | AMOUNT     | DELAY |  |  |

**Type** : sélectionne l'un des trois types de chorus. Testez-les pour trouver celui qui convient le mieux à vos presets.

Stereo Width : contrôle la largeur de l'effet stéréo, de O % (mono) à 100 % (stéréo gauche/ droite renforcé).

**Stereo Rate** : règle la vitesse de l'effet stéréo, de 0,00 Hz à 1,50 Hz. Lorsqu'il est réglé sur 0,00, la modulation stéréo s'arrête.

**Chorus Rate** : ajuste la vitesse de modulation LFO du temps de delay, de 0,040 Hz à 8,50 Hz. Les vitesses inférieures créent un effet d'ensemble épais, alors que les vitesses supérieures produisent un vibrato particulier caractéristique du chorus.

Chorus Amount : contrôle la profondeur de l'effet chorus.

**Chorus Delay** : définit la quantité de delay appliquée au signal d'entrée de 0,0 à 25,0 ms. Il modifie la réponse en fréquence de base de l'effet et crée des « copies » plus distinctes du son d'entrée à mesure qu'il augmente.

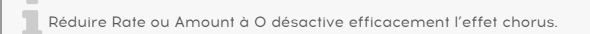

#### 6.1.6.4. FX2

Comme avec FX1, cliquez sur le nom puis sur Analog Delay ou Digital Delay dans le menu contextuel :

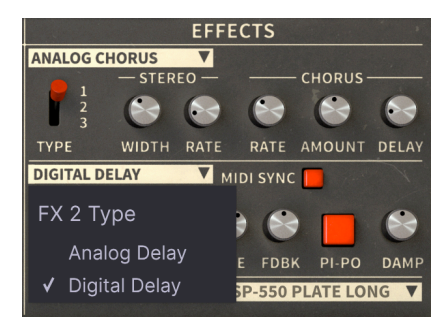

6.1.6.5. Analog Delay

Il reproduit le son des unités statiques vintage qui se servaient de circuits bucket-brigade analogiques. Comme nous vous l'avons expliqué pour l'effet Ensemble [p.51], faire passer un signal par de nombreux étages de delay bucket-brigade permet non seulement d'augmenter le temps de delay, mais aussi de dégrader le signal de manière agréable à l'oreille. Bien que les delays numériques modernes soient plus fidèles au son original, beaucoup d'artistes estiment qu'ils n'ont pas le caractère d'un véritable circuit analogique : c'est pourquoi de nombreux fabricants de pédales de guitare fabriquent encore des stompbox de delay analogiques.

Analog Delay du Solina V fonctionne en mono et présente les paramètres suivants :

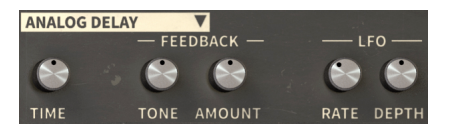

Time : détermine le temps de delay. La plage va de 12 ms à 1 000 ms (1 seconde).

**Feedback Tone** : modifie le filtrage du feedback. Il est parfois intéressant de modifier la tonalité des échos dans le temps. Ce bouton contrôle un filtre patché dans la boucle de feedback. Si ce bouton est réglé sur 50 %, il n'y a aucun filtrage. S'il est tourné vers la gauche, un filtrage passe-bas est appliqué de sorte que les échos suivants se réchauffent et s'assombrissent. S'il est tourné vers la droite, c'est un filtrage passe-haut qui est appliqué, et les échos suivants deviennent plus fins et lumineux.

**Feedback Amount** : ajuste la quantité de feedback qui est envoyée de la sortie vers l'entrée. Lorsque Feedback est à O, on entend une seule répétition, comme sur les échos « slapback » vintage. Contrairement à certains delays analogiques réels, le delay du Solina V ne peut pas être réglé à des niveaux « incontrôlés », où chaque répétition successive est plus forte que la précédente, jusqu'à ce que quelque chose entraîne une surcharge ou prenne feu.

**LFO Rate** : contrôle la vitesse de modulation du temps de delay. Un LFO sinusoïdal est disponible pour provoquer d'infimes variations de hauteur en rendant subtilement le delay plus long (baisse de la hauteur) et plus court (hausse de la hauteur). Le contrôle LFO Rate peut être ajusté entre 0,5 Hz et 10 Hz.

LFO Depth : détermine la quantité de modulation du temps de delay.

### 6.1.6.6. Digital Delay

Avec l'arrivée du traitement numérique du signal (DSP) à un prix abordable dans les années 1980, un nouveau type d'effet d'écho vit le jour : le **Digital Delay**, où le son d'entrée est converti en données numériques, retardé, reconverti en analogique et généré. Il crée des échos qui ne se dégradent pas, à moins qu'ils ne soient filtrés de manière externe, mais fait des choses intéressantes que ne peut pas faire un delay analogique.

Il s'agit d'un double delay numérique qui fonctionne en stéréo. Les delays gauche et droit ont chacun deux contrôles :

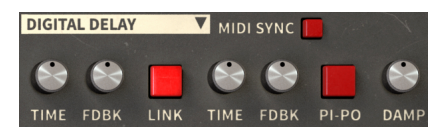

**Time** : définit le temps de delay pour ce côté. La plage va de 9,07 ms à 1 000 ms (1 seconde). Si MIDI Sync est activé, les temps de delay varient entre une 1/128 (quintuple croche) et une mesure au tempo actuel.

**Feedback** : ajuste la quantité de Feedback de ce côté. Contrairement à l'Analog Delay, le Feedback du Digital Delay peut être réglé pour s'emballer, chaque écho successif devenant plus fort et plus déformé. Faites-en bon usage !

Le reste des contrôles fonctionne en même temps sur les deux côtés du delay :

**Link** : rend le delay mono. Time et Feedback sont réglés sur les deux côtés en même temps : quel que soit le bouton que vous tournez, les boutons correspondants de l'autre côté répercuteront vos réglages d'eux-mêmes.

**Pi-Po** : abréviation de « Ping Pong ». Renforce les signaux retardés de sorte qu'ils alternent entre les canaux de sortie gauche et droit.

**Damping** : atténue le contenu haute fréquence du signal retardé. Ce bouton contrôle la vitesse à laquelle les aigus sont retirés.

**MIDI Sync** : verrouille le Delay sur l'horloge MIDI et le synchronise avec d'autres fonctions compatibles avec Sync comme LFO et Phaser Rate.
## 6.1.6.7. Convolution Reverb

Le contrôle Convolution Reverb finalise le son du Solina V en le mettant dans un espace artificiel dont les dimensions dictent la façon dont le son s'estompe. Contrairement à une réverb *algorithmique*, où les paramètres individuels comme Reverb Time et Room Size sont ajustés, une réverb à convolution crée son son à partir de la « capture » modélisée d'un espace.

Imaginons vouloir créer le son d'une salle de concert particulière pour une personne assise dans le public qui écoute quelqu'un sur scène. Nous installons un haut-parleur sur la scène et un microphone dans le public, et nous jouons une *impulsion* sur le haut-parleur : une rafale de bruit blanc ou un balayage sinusoïdal. Nous enregistrons l'impulsion sur le micro, puis nous l'analysons pour supprimer l'impulsion tout en surpassant la réverbération.

À partir de maintenant, les sons que nous enverrons dans la réverb donneront l'impression d'être joués sur la scène d'une salle de concert et entendus par le public. Plutôt habile !

Ces modèles, appelés réponses impulsionnelles, peuvent être mémorisés et lus par de nombreux plugins de réverb à convolution. Il n'est pas indispensable que les réponses impulsionnelles soient créées dans des halls ou des salles : elles peuvent être enregistrées dans des cabines téléphoniques, des cages d'escalier, des tunnels, des chambres d'écho de studio... et même en faisant passer une impulsion par une boîte de réverb algorithmique ou une réverb à plaque analogique pour recréer l'un de ses réglages.

Le Solina V fournit 24 réverbs à convolution modélisées d'après les presets de cinq réverbs différentes, dont certaines sont des unités de réverb réelles qui étaient associées à des machines à cordes dans les années 1970.

L'utilisation de la réverb à convolution ne pourrait pas être plus simple : vous choisissez une réverb et définissez son mixage avec le bouton **Rev** situé à côté du clavier. Il n'y a pas d'autres contrôles, l'accent est mis ici sur l'immédiateté et la musicalité.

Pour sélectionner l'une des réponses impulsionnelles, cliquez sur le nom de la réponse impulsionnelle actuelle pour faire apparaître un menu comprenant tous vos choix :

| Reverb Model     | DEP-5 P1 Long      |
|------------------|--------------------|
|                  | DEP-5 P1 XL        |
|                  | DEP-5 S1 Medium    |
| King Medium      | DEP-5 S1 Long      |
| RV-1 RIAA        | DEP-5 NLR          |
| RV-2 High-Cut    | RSP-550 Hall 3.5   |
| RV-2 Flat        | RSP-550 Room 2.5   |
| RV-2 Low-Cut     | RSP-550 Room 4.0   |
| DEP-5 R20 Short  | RSP-550 Plate Warm |
| DEP-5 R61 Short  | RSP-550 Plate Long |
| DEP-5 H14 Long   | RSP-550 Black Hole |
| DEP-5 H76 Medium | ✓ RSP-550 Shimmer  |
| DEP-5 P1 Short   |                    |
| DEP-5 P1 Medium  |                    |

Quelle est la meilleure réponse impulsionnelle ? Cela ne dépend que de vos oreilles. Essayez-en quelques-unes sur votre son et définissez celle (petite pièce ou grande salle, filtrée ou non, à ressort ou à plaque ou à effet spécial de science-fiction) qui est la plus musicale pour vous.

Au final, la musicalité représente vraiment l'essentiel du Solina V. Une fois que vous maîtrisez ces fonctions, laissez vos oreilles vous guider pour créer les sons de cordes et de basses vintage (et moins vintage) qui correspondent le mieux à votre musique.

Par-dessus tout, n'oubliez pas de vous amuser. Si le son est bon, c'est que tout est bon !

## 7. CONTRAT DE LICENCE LOGICIEL

Compte tenu du paiement des frais de Licence, qui représentent une partie du prix que vous avez payé, Arturia, en tant que Concédant, vous accorde (ci-après appelé « Cessionnaire ») un droit d'utilisation non exclusif de cette copie du Logiciel (ci-après « LOGICIEL »).

Tous les droits de propriété intellectuelle de ce logiciel appartiennent à Arturia SA (désigné ci-après : "Arturia"). Arturia ne vous autorise à copier, télécharger, installer et employer le logiciel que sous les termes et conditions de ce Contrat.

Arturia met en place une activation obligatoire du logiciel afin de le protéger contre toute copie illicite. Le Logiciel OEM ne peut être utilisé qu'après enregistrement du produit.

L'accès à Internet est indispensable pour l'activation du produit. Les termes et conditions d'utilisation du logiciel par vous, l'utilisateur final, apparaissent ci-dessous. En installant le logiciel sur votre ordinateur, vous reconnaissez être lié par les termes et conditions du présent contrat. Veuillez lire attentivement l'intégralité des termes suivants. Si vous êtes en désaccord avec les termes et conditions de ce contrat, veuillez ne pas installer ce logiciel. Le cas échéant, veuillez retourner immédiatement ou au plus tard dans les 30 jours le produit à l'endroit où vous l'avez acheté (avec toute la documentation écrite, l'emballage intact complet ainsi que le matériel fourni) afin d'en obtenir le remboursement.

1. Propriété du logiciel Arturia conservera la propriété pleine et entière du LOGICIEL enregistré sur les disques joints et de toutes les copies ultérieures du LOGICIEL, quel qu'en soit le support et la forme sur ou sous lesquels les disques originaux ou copies peuvent exister. Cette licence ne constitue pas une vente du LOGICIEL original.

2. Concession de licence Arturia vous accorde une licence non exclusive pour l'utilisation du logiciel selon les termes et conditions du présent contrat. Vous n'êtes pas autorisé à louer ou prêter ce logiciel, ni à le concéder sous licence. L'utilisation du logiciel cédé en réseau est illégale si celle-ci rend possible l'utilisation multiple et simultanée du programme.

Vous êtes autorisé à installer une copie de sauvegarde du logiciel qui ne sera pas employée à d'autres fins que le stockage.

En dehors de cette énumération, le présent contrat ne vous concède aucun autre droit d'utilisation du logiciel. Arturia se réserve tous les droits qui n'ont pas été expressément accordés.

**3.** Activation du logiciel Arturia met éventuellement en place une activation obligatoire du logiciel et un enregistrement personnel obligatoire du logiciel OEM afin de protéger le logiciel contre toute copie illicite. En cas de désaccord avec les termes et conditions du contrat, le logiciel ne pourra pas fonctionner.

Le cas échéant, le produit ne peut être retourné que dans les 30 jours suivant son acquisition. Ce type de retour n'ouvre pas droit à réclamation selon les dispositions de l'article 11 du présent contrat.

4. Assistance, mises à niveau et mises à jour après enregistrement du produit L'utilisation de l'assistance, des mises à niveau et des mises à jour ne peut intervenir qu'après enregistrement personnel du produit. L'assistance n'est fournie que pour la version actuelle et, pour la version précédente, pendant un an après la parution de la nouvelle version. Arturia se réserve le droit de modifier à tout moment l'étendue de l'assistance (ligne directe, forum sur le site Web, etc.), des mises à niveau et mises à jour ou d'y mettre fin en partie ou complètement.

L'enregistrement du produit peut intervenir lors de la mise en place du système d'activation ou à tout moment ultérieurement via internet. Lors de la procédure d'enregistrement, il vous sera demandé de donner votre accord sur le stockage et l'utilisation de vos données personnelles (nom, adresse, contact, adresse électronique, date de naissance et données de licence) pour les raisons mentionnées ci-dessus. Arturia peut également transmettre ces données à des tiers mandatés, notamment des distributeurs, en vue de l'assistance et de la vérification des autorisations de mises à niveau et mises à jour. 5. Pas de dissociation Le logiciel contient habituellement différents fichiers qui, dans leur configuration, assurent la fonctionnalité complète du logiciel. Le logiciel n'est conçu que pour être utilisé comme un produit. Il n'est pas exigé que vous employiez ou installiez tous les composants du logiciel. Mais vous n'êtes pas autorisé à assembler les composants du logiciel d'une autre façon, ni à développer une version modifiée du logiciel ou un nouveau produit en résultant. La configuration du logiciel ne peut être modifiée en vue de sa distribution, de son transfert ou de sa revente.

6. Transfert des droits Vous pouvez transférer tous vos droits d'utilisation du logiciel à une autre personne à condition que (a) vous transfériez à cette autre personne (i) ce Contrat et (ii) le logiciel ou matériel équipant le logiciel, emballé ou préinstallé, y compris toutes les copies, mises à niveau, mises à jour, copies de sauvegarde et versions précédentes ayant accordé un droit à mise à jour ou à mise à niveau de ce logiciel, (b) vous ne conserviez pas les mises à niveau, mises à jour, versions précédentes et copies de sauvegarde de ce logiciel et (c) que le destinataire accepte les termes et les conditions de ce contrat ainsi que les autres dispositions conformément auxquelles vous avez acquis une licence d'utilisation de ce logiciel en cours de validité.

En cas de désaccord avec les termes et conditions de cet Accord, par exemple l'activation du produit, un retour du produit est exclu après le transfert des droits.

7. Mises à niveau et mises à jour Vous devez posséder une licence en cours de validité pour la précédente version du logiciel ou pour une version plus ancienne du logiciel afin d'être autorisé à employer une mise à niveau ou une mise à jour du logiciel. Le transfert de cette version précédente ou de cette version plus ancienne du logiciel à des tiers entraîne la perte de plein droit de l'autorisation d'utiliser la mise à niveau ou mise à jour du logiciel.

L'acquisition d'une mise à niveau ou d'une mise à jour ne confère aucun droit d'utilisation du logiciel.

Après l'installation d'une mise à niveau ou d'une mise à jour, vous n'êtes plus autorisé à utiliser le droit à l'assistance sur une version précédente ou inférieure.

8. Garantie limitée Arturia garantit que les disques sur lesquels le logiciel est fourni sont exempts de tout défaut matériel et de fabrication dans des conditions d'utilisation normales pour une période de trente(3O) jours à compter de la date d'achat. Votre facture servira de preuve de la date d'achat. Toute garantie implicite du logiciel est limitée à (3O) jours à compter de la date d'achat. Certaines législations n'autorisent pas la limitation des garanties implicites, auquel cas, la limitation ci-dessus peut ne pas vous être applicable. Tous les programmes et les documents les accompagnant sont fournis "en l'état" sans garantie d'aucune sorte. Tout le risque en matière de qualité et de performances des programmes vous incombe. Si le programme s'avérait défectueux, vous assumeriez la totalité du coût du SAV, des réparations ou des corrections nécessaires.

**9. Recours** La responsabilité totale d'Arturia et le seul recours dont vous disposez sont limités, à la discrétion d'Arturia, soit (a) au remboursement du montant payé pour l'achat soit (b) au remplacement de tout disque non-conforme aux dispositions de la présente garantie limitée et ayant été renvoyé à Arturia accompagné d'une copie de votre facture. Cette garantie limitée ne s'appliquera pas si la défaillance du logiciel résulte d'un accident, de mauvais traitements, d'une modification, ou d'une application fautive. Tout logiciel fourni en remplacement est garanti pour la durée la plus longue entre le nombre de jours restants par rapport à la garantie d'origine et trente (30) jours.

**10.** Aucune autre garantie Les garanties ci-dessus sont en lieu et place de toutes autres garanties, expresses ou implicites, incluant, mais sans s'y limiter les garanties implicites de commercialisation et d'adéquation à un usage particulier. Aucun avis ou renseignement oral ou écrit donné par Arturia, ses revendeurs, distributeurs, agents ou employés ne sauraient créer une garantie ou en quelque façon que ce soit accroître la portée de cette garantie limitée.

11. Exclusion de responsabilité pour les dommages indirects Ni Arturia ni qui que ce soit ayant été impliqué dans la création, la production, ou la livraison de ce produit ne sera responsable des dommages directs, indirects, consécutifs, ou incidents survenant du fait de l'utilisation ou de l'incapacité d'utilisation de ce produit (y compris, sans s'y limiter, les dommages pour perte de profits professionnels, interruption d'activité, perte d'informations professionnelles et équivalents) même si Arturia a été précédemment averti de la possibilité de tels dommages. Certaines législations ne permettent pas les limitations de la durée d'une garantie implicite ou la limitation des dommages incidents ou consécutifs, auquel cas les limitations ou exclusions ci-dessus peuvent ne pas s'appliquer à vous. Cette garantie vous confère des droits juridiques particuliers, et vous pouvez également avoir d'autres droits variant d'une juridiction à une autre.